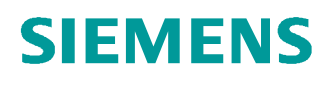

## 교육-/학습 문서

Siemens Automation Cooperates with Education (SCE) | 버전 V14 SP1 부터

#### **TIA Portal Module 011-100** 미지정 하드웨어 구성 SIMATIC S7-1200

siemens.com/sce

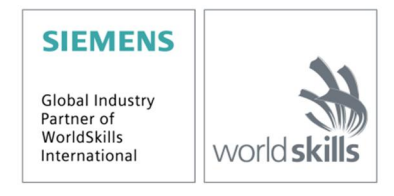

이러한 학습-/교육 문서와 일치하는 SCE 교육 담당자 패키지

- · SIMATIC S7-1200 AC/DC/RELAY(6 개 세트) "TIA Portal" 주문 번호: 6ES7214-1BE30-4AB3
- · SIMATIC S7-1200 DC/DC/DC(6 개 세트) "TIA Portal" 주문 번호: 6ES7214-1AE30-4AB3
- · 업그레이드 SIMATIC STEP 7 BASIC V14 SP1(S7-1200 용)(6 개 세트) "TIA Portal" 주문 번호: 6ES7822-0AA04-4YE5

이러한 교육 담당자 패키지는 필요 시 후임자 패키지로 대체됩니다. 다음 웹 사이트에서 현재 사용 가능한 SCE 패키지를 대략적으로 확인할 수 있습니다. <u>siemens.com/sce/tp</u>

#### 교육 연장

지역별 Siemens SCE 교육 연장은 지역 SCE 담당자에게 문의하십시오. siemens.com/sce/contact

#### SCE 관련 추가 정보

siemens.com/sce

#### 사용 관련 정보

통합 자동화 솔루션 TIA(Totally Integrated Automation)에 대한 본 SCE 학습-/교육 문서는 특히 공공 교육 기관 및 R&D 기관의 교육 목적으로 "SCE(Siemens Automation Cooperates with Education)" 프로그램을 위해 준비되었습니다. Siemens AG 는 내용을 보장하지 않습니다.

이 문서는 Siemens 제품/시스템에 대한 최초 교육용으로만 사용해야 합니다. 이 문서의 전체 또는 일부를 복사해 교육을 받는 사람들에게 제공해 교육 범위 내에서 사용할 수 있습니다. 이 학습-/교육 문서 배포 또는 복사와 내용 공유는 교육 목적의 공개 교육 및 고등 교육 기관에서만 허용됩니다.

그 외의 경우에는 다음 Siemens AG 담당자의 서면 동의가 필요합니다. Roland Scheuerer roland.scheuerer@siemens.com.

이를 위반하면 법적 책임을 지게 됩니다. 특히 특허가 부여되거나 실용신안 또는 디자인이 등록되어 있는 경우 번역을 포함해 모든 권리가 보장됩니다.

산업 고객을 위한 과정에서의 사용은 명시적으로 허용되지 않습니다. 본 학습-/교육 문서를 상업적으로 사용하는 데 동의하지 않습니다.

TU Dresden, 특히 Prof. Dr.-Ing. Leon Urbas 및 Michael Dziallas Engineering Corporation 을 비롯한 모든 관계자들께 이 학습-/교육 문서를 준비하는 동안 보내주신 성원에 대해 감사를 표하고자 합니다.

## 목차

| 1 | 목적    |                                               | 4  |
|---|-------|-----------------------------------------------|----|
| 2 | 사전    | 조건                                            | 4  |
| 3 | 필수    | · 하드웨어와 소프트웨어                                 | 5  |
| 4 | 이론    |                                               | 6  |
|   | 4.1   | SIMATIC S7-1200 자동화 시스템                       | 6  |
|   | 4.1.1 | 모듈의 범위                                        | 7  |
|   | 4.2   | CPU 1214C DC/DC/DC 의 작동자 제어 및 디스플레이 요소        | 9  |
|   | 4.2.1 | I CPU 1214C DC/DC/DC 의 전면 뷰                   | 9  |
|   | 4.2.2 | 2 SIMATIC 메모리 카드(MC)                          | 10 |
|   | 4.2.3 | 3 CPU 작동 상태                                   | 10 |
|   | 4.2.4 | 4 상태 및 오류 디스플레이                               | 11 |
|   | 4.3   | STEP 7 Basic V14 (TIA Portal V14) 프로그래밍 소프트웨어 | 12 |
|   | 4.3.1 | 프로젝트                                          | 12 |
|   | 4.3.2 | 2 하드웨어 구성                                     | 12 |
|   | 4.3.3 | 3 하드웨어 선정                                     | 13 |
|   | 4.3.4 | 4 TIA Portal – 프로젝트 뷰 및 포털 뷰                  | 14 |
|   | 4.3.5 | 5 TIA Portal 의 기본 설정                          | 16 |
|   | 4.3.6 | 5 프로그래밍 장치에서 IP 주소 설정                         | 18 |
|   | 4.3.7 | 7 CPU 에서 IP 주소 설정                             | 21 |
|   | 4.3.8 | 3 CPU 의 공장 초기화                                | 24 |
| 5 | 과제    |                                               | 25 |
| 6 | 계획    | 수립                                            | 25 |
| 7 | 단계    | 별 따라 해보기                                      | 26 |
|   | 7.1   | 새 프로젝트 생성                                     | 26 |
|   | 7.2   | SIMATIC S7-1200 의 하드웨어 읽어오기                   | 27 |
|   | 7.3   | CPU 1214C 의 이더넷 인터페이스 구성                      | 33 |
|   | 7.4   | 주소 영역 구성                                      | 35 |
|   | 7.5   | 하드웨어 구성의 저장 및 컴파일                             |    |
|   | 7.6   | 장치로 하드웨어 구성 다운로드                              | 37 |
|   | 7.7   | 프로젝트 아카이브                                     | 42 |
|   | 7.8   | 체크리스트                                         | 43 |
| 8 | 추가    | - 정                                           | 44 |

# 미지정 하드웨어 컨피규레이션 – SIMATIC S7-1200 용

## 1 목적

이 장에서는 우선 **프로젝트를 생성하는 방법**을 학습합니다. 다음으로 TIA Portal 을 사용해 이미 설치된 **하드웨어**를 감지해 프로젝트에 추가하는 방법을 설명합니다. 그 후에 이 하드웨어를 구성합니다.

3 장에 나열된 SIMATIC S7 컨트롤러를 사용할 수 있습니다.

## 2 사전조건

이 장을 성공적으로 마치기 위해 다른 장에서 특별히 익혀야 할 사전 지식이 없습니다. S7-1200 컨트롤러와 PC 및 STEP 7 Basic V14(TIA Portal V14) 소프트웨어만 있으면 됩니다.

## 3 필수 하드웨어와 소프트웨어

- 1 엔지니어링 스테이션: 전제조건에는 하드웨어 및 운영 체제가 포함됩니다(추가 정보는 TIA Portal 설치 DVD 에 추가 정보 참조).
- 2 TIA Portal 의 SIMATIC STEP 7 Basic 소프트웨어 V14 SP1 기준
- 3 SIMATIC \$7-1200 컨트롤러, 예: CPU 1214C DC/DC/DC 및 ANALOG OUTPUT \$B1232 시그널 보드, 1 AO V4.2.1 기준 펌웨어
- 4 엔지니어링 스테이션과 컨트롤러 간의 이서네트 연결

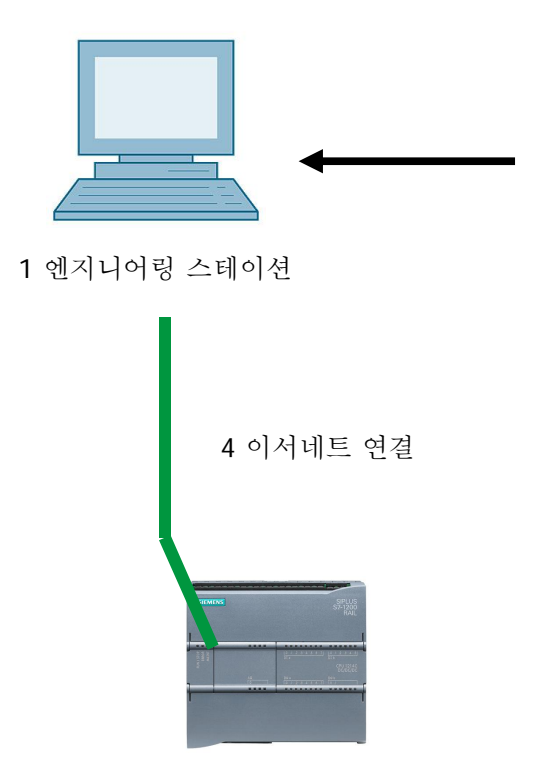

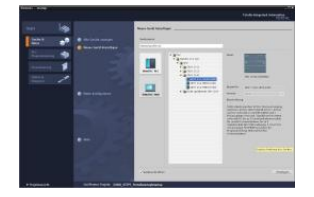

2 SIMATIC STEP 7 Basic (TIA Portal), V14 SP1 기준

3 SIMATIC S7-1200 컨트롤러

## 4 이론

#### 4.1 SIMATIC S7-1200 자동화 시스템

SIMATIC S7-1200 자동화 시스템은 모듈형 마이크로 컨트롤러 시스템입니다.

다양한 종류의 모듈들을 이용해 자동화 작업에 시스템을 최적화 할 수 있습니다.

S7 컨트롤러는 전원 공급장치, 통합 입력 및 출력 기능을 갖춘 CPU 또는 디지털 신호와 아날로그 신호를 위한 추가 입력 및 출력 모듈로 구성되어 있습니다.

필요할 경우 스텝 모터 제어 같은 특수 분야에 대한 통신 프로세서 및 모듈 들을 이용할 수도 있습니다.

PLC(Programmable Logic Controller)는 S7 프로그램을 이용해 기계 또는 프로세스를 모니터링 하고 제어합니다. 이 과정에서 S7 프로그램은 입력 주소(%I)를 통해 입출력(I/O) 모듈을 스캔하고 출력 주소(%Q)에 할당합니다.

TIA Portal Basic 또는 Professional 소프트웨어를 사용하여 시스템 프로그램을 할 수 있습니다.

#### 4.1.1 모듈의 범위

SIMATIC \$7-1200 은 모듈형 자동화 시스템으로 다음과 같은 모듈 범위를 제공합니다.

다양한 성능의 CPU(Central Processing Unit):

통합 입력/출력 및 PROFINET 인터페이스(예: CPU 1214C)

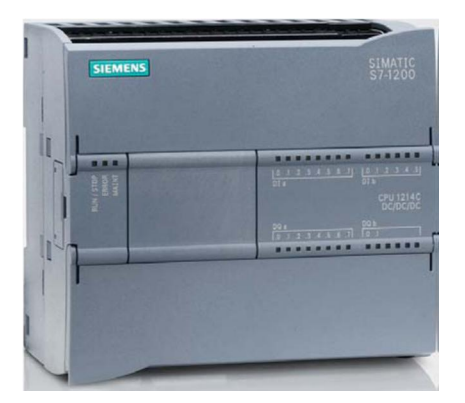

전원 공급장치 모듈(PM): 입력 전압 120/230V AC, 50Hz/60Hz, 1.2A/0.7A 및 출력 전압 24V DC/2.5A)

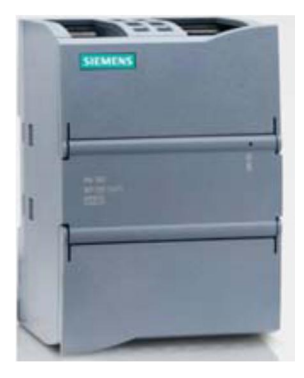

시그널 보드(SB) : 아날로그 및 디지털 I/O 추가용. CPU size 는 변경 없이 사용가능.

(시그널 보드는 CPU 1211C/1212C 및 1214C 와 함께 사용할 수 있음)

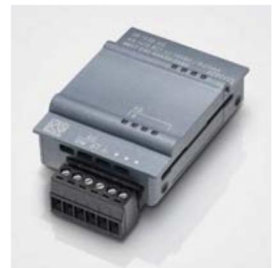

시그널 모듈(SM) : 디지털 및 아날로그 입출력용

(CPU 1212C 용으로 최대 2개의 SM 및 CPU 1214C 용으로 최대 8개의 SM 사용 가능)

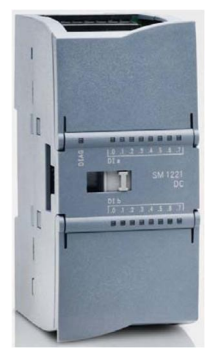

통신 모듈(CM) : 직렬 통신 RS232/RS 485 용 (CPU 1211C/1212C 및 1214C 용으로 최대 3 개의 CM 사용 가능)

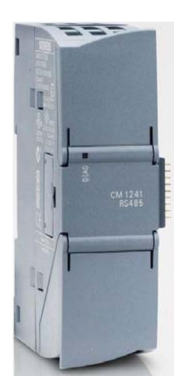

소형 스위치 모듈(CSM) : 4x RJ45 소켓 10/100Mbps

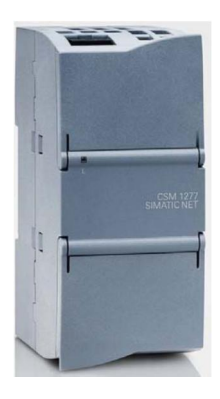

SIMATIC 메모리 카드(2MB~32MB) : 프로그램 데이터를 저장하고 유지보수 작업 시 CPU 를 손쉽게 교체하기 위한 용도

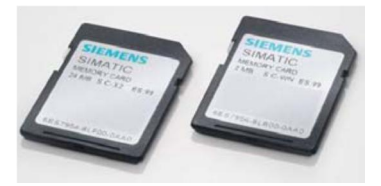

**참고**: 이 모듈은 통합 디지털 입력 및 디지털 출력 기능을 갖춘 단일 CPU(모든 유형)만 사용됩니다.

#### 4.2 CPU 1214C DC/DC/DC 의 작동자 제어 및 디스플레이 요소

#### 4.2.1 CPU 1214C DC/DC/DC 의 전면 뷰

통합 전원 공급장치(24V 연결) 및 통합 입출력으로 CPU 1214C DC/DC/DC 는 다른 구성 요소 없이도 즉시 사용할 수 있습니다.

CPU 에는 다른 프로그래밍 장치와의 통신을 위한 통합 TCP/IP 연결이 있습니다.

그러므로 CPU 는 HMI 장치 또는 이더넷 네트워크를 통해 다른 CPU 와 통신할 수 있습니다.

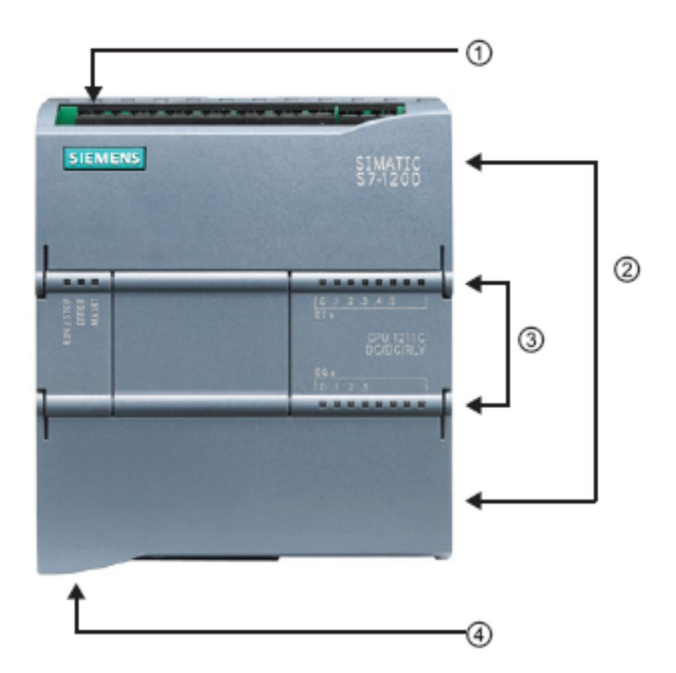

- 24V 연결
- ② 사용자 배선용 플러그 입력 터미널(커버 플랩 뒤)
- ③ 통합 I/O 및 CPU 작동 상태에 대한 상태 LED
- ④ TCP/IP 연결(CPU 밑면)

#### 4.2.2 SIMATIC 메모리 카드(MC)

선택 사양인 SIMATIC 메모리 카드(MC)는 시스템 데이터, 파일 및 프로젝트뿐만 아니라 프로그램도 저장합니다. SIMATIC 메모리 카드(MC)는 다음 용도로 사용할 수 있습니다.

- 여러 CPU 로 프로그램 전송
- CPU, 시그널 모듈(SM) 및 통신 모듈(CM)의 펌웨어 업데이트
- 손쉬운 CPU 교체

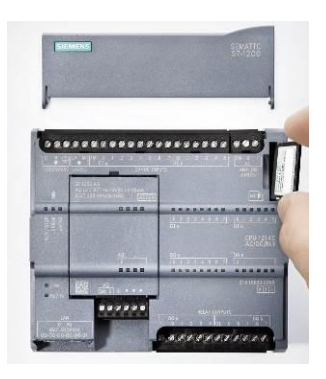

#### 4.2.3 CPU 작동 상태

다음과 같은 3 가지 CPU 작동 상태가 있습니다.

- STOP 상태 : CPU 가 프로그램을 실행하지 않으므로 프로젝트를 다운로드 할 수 있습니다.
- STARTUP 상태 : CPU 가 가동됩니다.
- RUN 상태 : 프로그램이 주기적으로 실행됩니다.

CPU 에는 작동 상태를 변경하는 물리적 스위치가 없습니다.

STEP 7 Basic 소프트웨어의 작동자 패널 버튼을 사용하여 작동 상태(STOP 또는 RUN)를 변경합니다. 또한 작동자 패널에는 메모리를 Reset 하는 MRES 버튼이 포함되어 있습니다.

| RUN / STOP | RUN  |
|------------|------|
| ERROR      | STOP |
| MAINT      | MRES |

#### 4.2.4 상태 및 오류 디스플레이

CPU 전면의 RUN/STOP 상태 LED 는 디스플레이 색으로 CPU 의 현재 작동 상태를 나타냅니다.

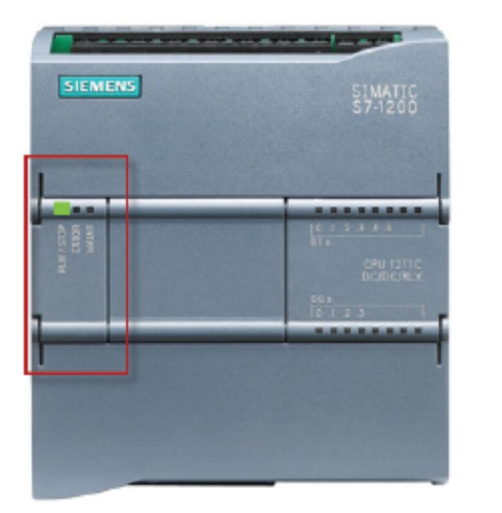

- 노란색 표시등은 STOP 작동 상태를 나타냅니다.
- 녹색 표시등은 RUN 작동 상태를 나타냅니다.
- 깜박이는 표시등은 STARTUP 작동 상태를 나타냅니다.

2 개의 추가 LED 는 다음과 같습니다. ERROR LED 는 오류를, MAINT LED 는 유지보수가 필요하다는 것을 나타냅니다.

#### 4.3 STEP 7 Basic V14 (TIA Portal V14) 프로그래밍 소프트웨어

STEP 7 Basic V14 (TIA Portal V14) 소프트웨어는 다음 자동화 시스템을 위한 프로그래밍 도구입니다.

- SIMATIC S7-1200
- Basic Panels

STEP 7 Basic V14 은 시스템 자동화를 위해 다음과 같은 기능을 제공합니다.

- 하드웨어 구성 및 파라미터 지정
- 통신 사양
- 프로그래밍
- 테스트, 시운전 및 작동/진단 기능 제공
- 문서화
- 통합 WinCC 기본 소프트웨어를 이용해 SIMATIC Basic Panels 에 대한 시각화 구축
- 상세 온라인 도움말을 통해 모든 기능에 대한 지원이 제공됩니다.

#### 4.3.1 프로젝트

TIA Portal 에서 프로젝트를 생성하여, 자동화 및 시각화 작업을 위한 솔루션을 구현할 수 있습니다. TIA Portal 프로젝트에는 장치의 구성 및 연동을 위한 구성 데이터를 비롯해 시각화 솔루션의 프로그램 및 구성이 포함되어 있습니다.

#### 4.3.2 하드웨어 구성

*하드웨어 구성*에는 자동화 시스템의 하드웨어, PROFINET 버스 시스템의 필드 장치 및 시각화를 위한 하드웨어 등 장치의 구성이 포함되어 있습니다. 네트워크 구성은 다양한 하드웨어 구성 요소들 간의 통신을 지정합니다. 각각의 하드웨어 구성 요소는 카탈로그에서 *하드웨어 구성에* 삽입됩니다.

SIMATIC S7-1200 자동화 시스템의 하드웨어는 컨트롤러(CPU), 입력 및 출력 신호를 위한 시그널 모듈(SM), 통신 모듈(CM) 및 기타 특수 목적 모듈로 이루어져 있습니다.

시그널 모듈과 필드 장치들은 자동화 및 시각화가 이루어질 프로세스의 입력 및 출력 데이터를 자동화 시스템에 연결합니다.

하드웨어 구성을 통해 자동화 및 시각화 솔루션을 자동화 시스템으로 다운로드하고 컨트롤러를 통해 연결된 시그널 모듈에 엑세스할 수 있습니다.

#### 4.3.3 하드웨어 선정

하드웨어를 구성하기 이전에, 먼저 계획을 수립해야 합니다(하드웨어 선정). 일반적으로 어떤 컨트롤러가 필요하고 또 얼마나 많이 필요한지를 선택하는 것부터 시작합니다. 그 다음에는 통신 모듈과 시그널 모듈을 선택합니다. 시그널 모듈은 필요한 입력 및 출력의 수량과 유형에 따라 선택해야 합니다. 마지막 단계로 필요한 전원 공급을 보장하는 전원 공급장치를 각 컨트롤러 또는 필드 장치에 대해 선택해야 합니다.

필요한 기능과 주변 환경은 하드웨어 구성을 계획할 때 매우 중요합니다. 예를 들어 적용 영역의 온도 범위에 따라 선택 가능한 장치의 제한이 있습니다. 고장 안전(fail-safe) 운영은 또 다른 요구사항이 있을 수 있습니다.

<u>TIA Selection Tool</u>(자동화 기술 선택 ® TIA Selection Tool 로 가서 지침 확인)은 사용자를 지원합니다. 참고: TIA Selection Tool 에서는 Java 가 필요합니다.

온라인 조사를 위한 참고: 매뉴얼이 1 개 이상 제공되는 경우에 장치 사양을 찾으려면 "장치 매뉴얼", "제품 매뉴얼" 또는 간단히 "매뉴얼"을 검색하시면 됩니다("기능 매뉴얼", "목록 매뉴얼", "시스템 매뉴얼" 등이 아님).

#### 4.3.4 TIA Portal - 프로젝트 뷰 및 포털 뷰

TIA Portal 에는 중요한 뷰가 2 개 있습니다. TIA Portal 이 시작되면 기본적으로 포털 뷰가 나타납니다. 이 뷰는 특히 초보 사용자를 위해 보다 손쉽게 시스템을 시작할 수 있도록 해줍니다. 포털 뷰는 프로젝트 작업을 위한 도구들로 구성된 태스크 중심의 뷰를 제공합니다. 이 뷰에서 신속하게 원하는 작업을 선택하고 주어진 태스크에 필요한 도구들을 열어볼 수 있습니다. 선택된 태스크에 따라 필요할 경우에는 프로젝트 뷰로 자동 변경이 됩니다.

그림 1에는 포털 뷰가 나와 있습니다. 왼쪽 아래에는 포털 뷰와 프로젝트 뷰 간의 전환 옵션이 있습니다.

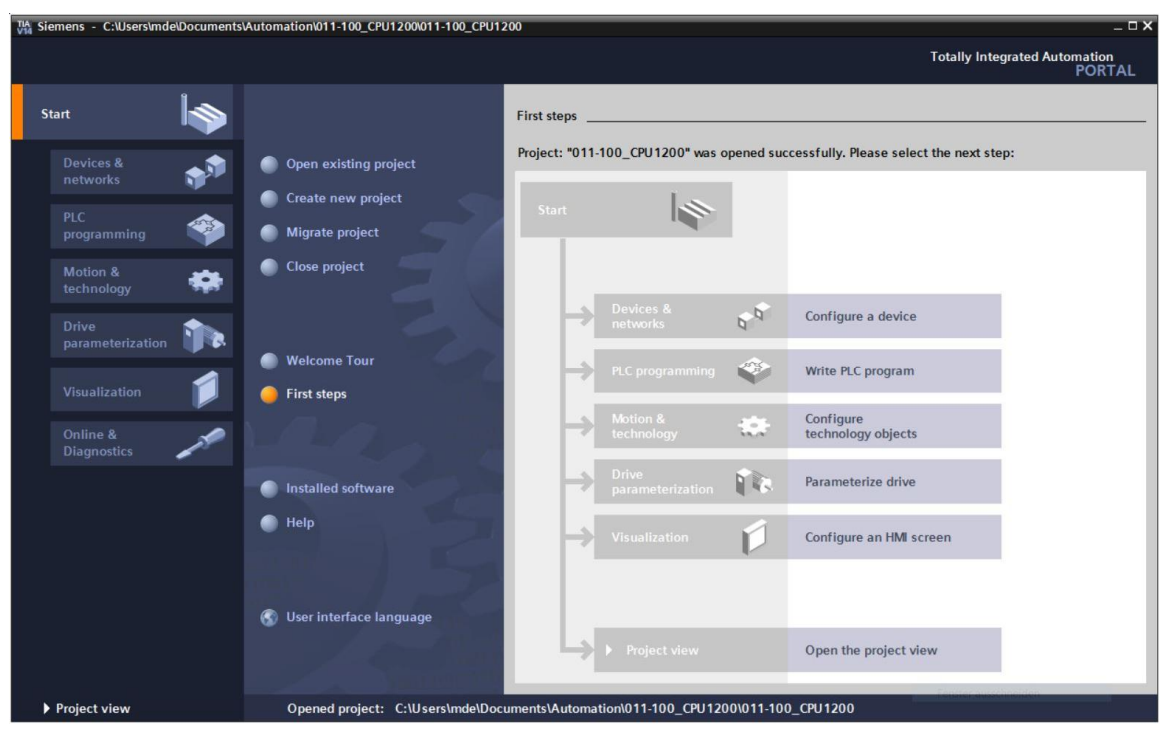

그림 1: 포털 뷰

그림 2와 같이 프로젝트 뷰는 하드웨어 구성, 프로그래밍, 시각화 구축 및 기타 다양한 작업에 사용됩니다.

기본적으로 프로젝트 뷰는 상단에 도구 모음과 함께 메뉴 표시줄, 왼쪽에 프로젝트의 모든 구성 요소와 함께 프로젝트 트리 및 오른쪽에 지침 및 라이브러리와 함께 일명 "태스크 카드"를 표시합니다.

프로젝트 트리에서 어떤 요소(예를 들어 장치 구성)를 선택하면 중앙에 표시가 되는데, 여기에서 작업을 할 수 있습니다.

| Siemens - C:\Users\mde\Documents\Aut  | omation\01        | 1-100_CPU1 | 200\011-100_CPU1200 |               |         |          |          |       |               |         |            | _   |                                         | - 0         |
|---------------------------------------|-------------------|------------|---------------------|---------------|---------|----------|----------|-------|---------------|---------|------------|-----|-----------------------------------------|-------------|
| Project Edit View Insert Online Optio | ons Tools         | Window H   | elp                 | S. Constitues | l e m   | 10 V     | -        |       |               |         |            |     | Totally Integrated Automati             | ion<br>BTAI |
| Project tree                          | -) <u>-</u> ) - ( | 11-100 CPU | 1200 → CPU 1200     | [CPU 1214C D  |         |          |          | _ ⊂ea | Irch in pro   | ject>   |            | ×   | Hardware catalog                        |             |
| Devices                               |                   |            | -                   | [             | 🕂 Topol | ogy view | <b>"</b> | Netwo | rk view       | De De   | vice view  |     | Options                                 | _           |
| 19                                    | • • •             | CPU_1200   | [CPU 1214C]         | 🖽 🖭 🏑         |         | Ð, ±     | 000      |       |               |         |            | 1   |                                         |             |
| -                                     |                   |            | 0                   |               |         |          |          |       |               |         | ^          |     | ✓ Catalog                               |             |
| ▼ 011-100_CPU1200                     | ^                 |            | 200                 |               |         |          |          |       |               |         | -          |     | 64                                      | 1 ivit      |
| Add new device                        |                   |            | CRO-                |               |         |          |          |       |               |         |            |     | Eilter Profile:                         |             |
| di Devices & networks                 |                   |            |                     |               |         |          |          |       |               |         | - 11       |     | Priter Prome: CAIS                      |             |
| ▼ CPU_1200 [CPU 1214C DC/DC/DC]       |                   |            |                     |               |         |          |          |       |               |         |            |     |                                         |             |
| Device configuration                  | =                 | 103 102    | 101                 | 1             | 2       | 3        | 4        | 5     | 6             | 7 8     | ç          |     | Signal boards                           |             |
| Solution Contine & diagnostics        |                   |            | _                   |               |         |          |          |       |               |         |            |     | Communications boards                   |             |
| Program blocks                        | -*                |            | DIEMENS             |               |         |          |          |       |               |         |            |     | Battery boards                          |             |
| Technology objects                    | _                 |            |                     |               |         |          |          |       |               |         |            |     |                                         |             |
| External source files                 |                   |            |                     |               |         |          |          |       |               |         |            | 12  | DQ                                      |             |
| PLC tags                              |                   |            | in the              |               | 1       |          |          |       |               |         |            | E 8 |                                         |             |
| PLC data types                        |                   |            |                     |               |         |          |          |       |               |         |            |     | ▶ L <u>m</u> Al                         |             |
| Watch and force tables                |                   |            |                     |               |         |          |          |       |               |         |            |     | • LIII AQ                               |             |
| Online backups                        |                   |            |                     |               |         |          |          |       |               |         |            |     | • III AliAQ                             |             |
| 🕨 🚰 Traces                            |                   | -          |                     |               |         |          | _        | _     | _             | _       | and second |     | Communications modules                  |             |
| Device proxy data                     |                   |            |                     |               |         |          |          |       |               |         |            |     | Technology modules                      |             |
| Program info                          |                   |            |                     |               |         |          |          |       |               |         |            |     |                                         |             |
| PLC alarm text lists                  |                   |            |                     |               |         |          |          |       |               |         |            |     |                                         |             |
| Local modules                         | ~                 |            |                     |               |         |          |          |       |               |         |            | l l |                                         | _           |
| Y Details view                        |                   |            |                     |               |         |          |          |       |               |         |            |     | ✓ Information                           |             |
|                                       |                   |            |                     |               |         |          |          |       |               |         |            |     | Device:                                 | ^           |
| Module                                |                   |            |                     |               |         |          |          |       |               |         | ~          |     |                                         |             |
|                                       | <                 | ш          |                     |               |         | > 10     | 0%       |       |               |         | 1          |     |                                         |             |
|                                       |                   |            |                     |               | Q Pr    | operties | 14       | Info  | <b>V</b> Diad | nostics |            | -   |                                         |             |
|                                       | L                 | General    | Cross-references    | Compile       | Energ   | y Suite  | 7        |       |               |         |            |     |                                         |             |
|                                       |                   | 3 🚹 🚺 sł   | iow all messages    |               |         |          |          |       |               |         |            |     |                                         |             |
|                                       |                   |            |                     |               |         |          |          |       |               |         | -          |     | Article no.:                            |             |
|                                       | 1                 | Message    |                     |               |         |          |          |       | G             | 10 to ? | Date       | ~   |                                         |             |
|                                       | · · · ·           | Port' wi   | II be created!      |               |         |          |          |       |               |         | 7/2/       | ·Y  | Version III                             | T,          |
|                                       | ×                 |            |                     |               | -0      |          |          |       | _             |         |            |     | · 1 · · · · · · · · · · · · · · · · · · | 1.61        |

그림 2: 프로젝트 뷰

#### 4.3.5 TIA Portal 의 기본 설정

- ⑧ 프로젝트 뷰에서 ⑧ "Options" 메뉴로 가서 ⑧ "Settings"을 선택합니다.

| Project Edit View Insert Online Copions Tools Window Help<br>Project Edit View Insert Online Copions Tools Window Help<br>Project Eree<br>Union Edit View Insert Online Copions Tools Window Help<br>Project Eree<br>Union Edit Ibrailes<br>PORTA<br>PORTA<br>PO | Via Siemens                                                        |                                                                                                    |                               | _ ¤ ×                                      |
|----------------------------------------------------------------------------------------------------|--------------------------------------------------------------------|----------------------------------------------------------------------------------------------------|-------------------------------|--------------------------------------------|
| Project tree       Support packages         Manage general station description files (GSD)         Statutomation License Manager         Show reference text         Global libraries         Global libraries         I Global libraries         Got ReadenUSB memory         I Global libraries         I Global libraries         I Global libraries         I Global libraries         I Global libraries         I Message         I Mane         General         Cross-references         Compile         Energy Suite         I Message                                                                                                    | Project Edit View Insert Online O                                  | ptions Tools Window Help<br>Settings                                                                                                    | e 🖉 Go offline  🏭 🖪 🚛 🖌 🚽 🛄 🕨 | Totally Integrated Automation<br>PORTAL    |
| ✓ Details view      ✓ Details view      ✓ Details view      ✓ Displayhide interfaces      ✓ General Cross-references Comple Energy Suite      ✓ Official Show all messages      ✓ Interfaces      ✓ Interfac                                                                                                    | Project tree Devices Devices Devices Devices Card ReadenUSB memory | Support packages<br>Manage general station description files (GSD)<br>Start Automation License Manager<br>Show reference text<br>Global libraries |                               | ► Itilitaries                              |
| Y Displayhide interfaces       General       Cross-references       Compile       Energy Suite         Image:       Image:       Image:       Image:       Image:       Image:       Image:         Image:       Image:       Image                                                                                                    | Details view                                                       |                                                                                                    |                               |                                            |
| The project 011 100 571200 V14 was saved successfully.     7/2/2017 4:23:S1 PM     C                                                                                                    | Y Displayhide interfaces                                           | General Cross-references                                                                                                    | V14 was saved successfully.   | Go to ? Date Time<br>7/2/2017 4:23:51 PM > |

- ® 사용자 인터페이스 언어와 프로그램 디스플레이 언어를 선택하는 것도 기본 설정의 하나입니다. 향후 본 커리큘럼에서는 두 설정 모두에 "영어"가 사용됩니다.
- ® "Settings"의 "General"에서 ® "User interface language" "English" 및 "Mnemonic" ® "International"를 선택합니다.

| Vi Siemens                 |                                                                    |                                                      | _ <b>_</b> ×                            |
|----------------------------|--------------------------------------------------------------------|------------------------------------------------------|-----------------------------------------|
| Project Edit View Insert O | nline Options Tools Window Help<br>III ÎII ★ ▲うま (제 ± IIII III III | 🛿 🖬 🖉 Goonline 🖉 Gooffline  🏭 🖪 🗜 🛠 🖃 🛄 🔭            | Totally Integrated Automation<br>PORTAL |
| > Settings                 |                                                                    |                                                      | _ # = × <                               |
|                            |                                                                    |                                                      | ٠                                       |
|                            |                                                                    |                                                      | Tas                                     |
| General                    | Canada                                                             |                                                      | ~ <sup>0</sup>                          |
| Hardware configuration     | General                                                            |                                                      | I                                       |
| PLC programming            | Conord                                                             |                                                      | <u> </u>                                |
| STEP 7 Safety              | General                                                            |                                                      | F                                       |
| Simulation                 | General settings                                                   |                                                      | ar.                                     |
| Online & diagnostics       |                                                                    |                                                      | es                                      |
| PLC alarms                 | User name:                                                         | mde                                                  |                                         |
| Visualization              | User interface language:                                           | English                                              | -                                       |
| Keyboard shortcuts         |                                                                    | [managed and ]                                       |                                         |
| Password providers         | Mnemonic:                                                          | International                                        |                                         |
| Multiuser                  | Show list of recently used                                         |                                                      |                                         |
| CAx                        | projects:                                                          | 8 elements                                           |                                         |
|                            | -                                                                  | load last opened project during startup              |                                         |
|                            |                                                                    |                                                      |                                         |
|                            | Tooltips                                                           | Show truncated texts completely                      |                                         |
|                            |                                                                    | Channel and the former of the balls in smaller black |                                         |
|                            |                                                                    | Show toolups (context-sensitive help is available)   |                                         |
|                            |                                                                    | Open carcade automatically in toolting               |                                         |
|                            |                                                                    | open cascade automaticany in tooraps                 |                                         |
|                            | Banner                                                             | Show banners minimized                               |                                         |
|                            | barmer.                                                            |                                                      |                                         |
|                            |                                                                    |                                                      | *                                       |

참고: 이러한 설정값들은 언제든지 변경이 가능합니다.

#### 4.3.6 프로그래밍 장치에서 IP 주소 설정

PC, 프로그래밍 장치 또는 노트북에서 SIMATIC S7-1200 컨트롤러를 프로그래밍하려면 TCP/IP 연결이나 PROFIBUS 연결 옵션이 필요합니다.

TCP/IP 를 통해 PC 와 SIMATIC S7-1200 이 서로 통신을 할 수 있으려면 두 장치의 IP 주소를 일치시키는 게 중요합니다.

먼저, Windows 7 운영체제에서 PC의 IP 주소를 설정하는 방법을 보여드리겠습니다.

® 하단 의 작업 표시줄에서 네트워크 아이콘의 위치를 찾아서 ® "네트워크 및 공유 센터 열기"를 클릭합니다.

| 即                | VMware Network Adapter VMnet1<br>No Internet |               |  |  |  |  |
|------------------|----------------------------------------------|---------------|--|--|--|--|
| (h.              | Wi-Fi<br>Turned off                          |               |  |  |  |  |
| Network settings |                                              |               |  |  |  |  |
| (iii             |                                              | <b>宁</b>      |  |  |  |  |
| Wi-Fi            |                                              | Airplane mode |  |  |  |  |

® 네트워크 및 공유 센터 열기 창에서 ® "어댑터 설정 변경"을 클릭합니다.

Settings

| ٤ <u>ن</u> | Home               | Ethernet                                     |
|------------|--------------------|----------------------------------------------|
| Fi         | nd a setting $ ho$ | VMware Network Adapter VMnet8<br>No Internet |
| Net        | work & Internet    | VMware Network Adapter VMnet1                |
| ₽          | Status             | No Internet                                  |
| (i.        | Wi-Fi              | Unidentified network                         |
| 臣          | Ethernet           |                                              |
| 0          |                    | Related settings                             |
| 'n         | Diai-up            | Change adapter options                       |
| <u>%</u>   | VPN                | Change advanced sharing options              |
| \$         | Airplane mode      | Network and Sharing Center                   |
| (y)        | Mobile hotspot     | HomeGroup                                    |
| Ċ          | Data usage         | Windows Firewall                             |
| ⊕          | Proxy              |                                              |

® 컨트롤러 연결에 사용하고 싶은 
 ® "로컬 영역 연결"을 선택하고 
 ® "속성"을 클릭합니다.

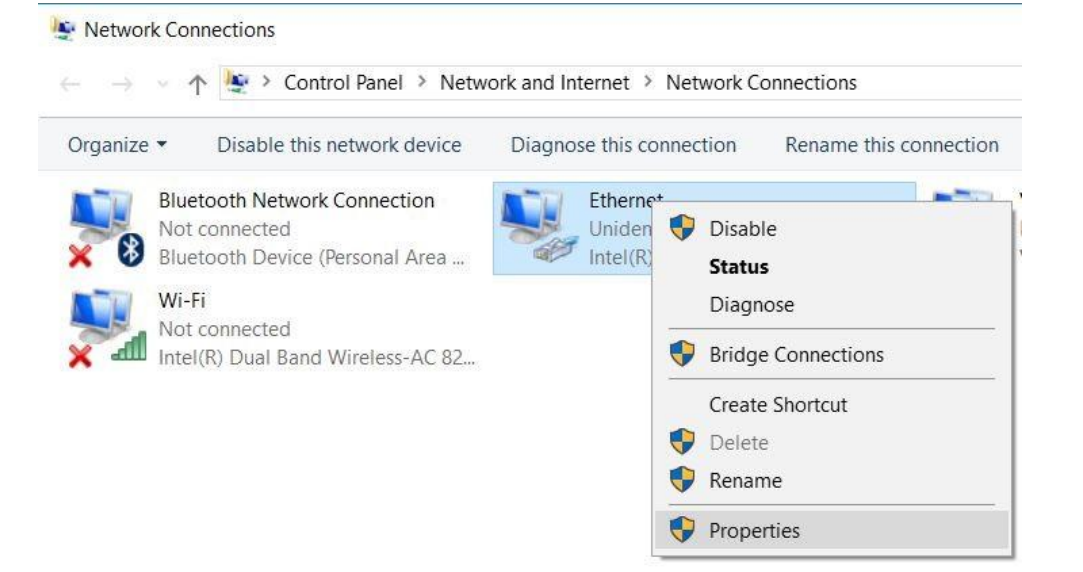

| Networking Sharing                                                                                                    |                                                                                                    |                        |
|----------------------------------------------------------------------------------------------------|----------------------------------------------------------------------------------------------------|------------------------|
| -                                                                                                    |                                                                                                    |                        |
| Connect using:                                                                                                    |                                                                                                    |                        |
| Intel(R) Ethemet Connec                                                                                                    | ction (4) I219-LM                                                                                                    |                        |
|                                                                                                    | Conf                                                                                                    | igure                  |
| This connection uses the follow                                                                                                    | wing items:                                                                                                    |                        |
| VMware Bridge Proto                                                                                                    | col                                                                                                    | ^                      |
| 🗹 🏆 File and Printer Sharin                                                                                                    | ng for Microsoft Networks                                                                                                    |                        |
| 🗹 🐙 QoS Packet Schedul                                                                                                    | er                                                                                                    |                        |
| The second second s                                                                                                    |                                                                                                    |                        |
| Internet Protocol Vers                                                                                                    | sion 4 (TCP/IPv4)                                                                                                    |                        |
| Microsoft Network Ad                                                                                                    | ion 4 (TCP/IPv4)<br>lapter Multiplexor Protocol                                                                                                    |                        |
| Internet Protocol Vers     Microsoft Network Ad     PROFINET IO protoc                                                                                                    | apter Multiplexor Protocol<br>ol (DCP/LLDP)                                                                                                    |                        |
| Internet Protocol Vers     Microsoft Network Ad     PROFINET IO protoc     Microsoft LLDP Proto                                                                                                    | ion 4 (TCP/IPv4)<br>lapter Multiplexor Protocol<br>ol (DCP/LLDP)<br>col Driver                                                                                                 | ~                      |
| Internet Protocol Vers     Microsoft Network Ad     PROFINET IO protoc     Microsoft LLDP Proto     <                                                                                                    | ion 4 (TCP/IPv4)<br>lapter Multiplexor Protocol<br>ol (DCP/LLDP)<br>col Driver                                                                                                 | ~                      |
| Microsoft Network Ad                                                                                                    | ion 4 (TCP/IPv4)<br>lapter Multiplexor Protocol<br>ol (DCP/LLDP)<br>col Driver                                                                                                 | erties                 |
| Internet Protocol Vers     Microsoft Network Ad     PROFINET IO protoc     Microsoft LLDP Proto     Install     Description                                                                                                    | ion 4 (TCP/IPv4)<br>lapter Multiplexor Protocol<br>ol (DCP/LLDP)<br>col Driver                                                                                                 | ><br>erties            |
| Internet Protocol Vers     Microsoft Network Ad     PROFINET IO protoc     Microsoft LLDP Proto     Install      Description     Transmission Control Protoc                                                                                                    | ion 4 (TCP/IPv4)<br>lapter Multiplexor Protocol<br>ol (DCP/LLDP)<br>col Driver<br>Jninstall Prop<br>ol/Internet Protocol. The d                                                | erties<br>efault       |
| Internet Protocol Vers     Microsoft Network Ad     PROFINET IO protoc     Microsoft LLDP Proto     Install      Description      Transmission Control Protocol     wide area network protocol                                                                                                    | ion 4 (TCP/IPv4)<br>lapter Multiplexor Protocol<br>ol (DCP/LLDP)<br>col Driver<br>Jninstall Prop<br>ol/Internet Protocol. The d<br>that provides communication                 | erties<br>efault       |
| Internet Protocol Vers     Microsoft Network Ad     PROFINET IO protoc     Microsoft LLDP Proto     Install      Description      Transmission Control Protocol     wide area network protocol     across diverse interconnect                                                                                                    | ion 4 (TCP/IPv4)<br>lapter Multiplexor Protocol<br>ol (DCP/LLDP)<br>col Driver<br>Jninstall Prop<br>ol/Internet Protocol. The d<br>that provides communicative<br>ed networks. | erties<br>efault<br>on |
| Internet Protocol Vers     Microsoft Network Ad     PROFINET IO protoc     Microsoft LLDP Proto     Install      Description      Transmission Control Protocol     wide area network protocol     across diverse interconnect                                                                                                    | ion 4 (TCP/IPv4)<br>lapter Multiplexor Protocol<br>ol (DCP/LLDP)<br>col Driver<br>Jninstall Prop<br>ol/Internet Protocol. The d<br>that provides communication<br>ed networks. | ><br>efault<br>on      |
| Install      Install      Install | ion 4 (TCP/IPv4)<br>lapter Multiplexor Protocol<br>ol (DCP/LLDP)<br>col Driver<br>Jninstall Prop<br>ol/Internet Protocol. The d<br>that provides communication<br>ed networks. | erties<br>efault<br>on |

® 예를 들어 다음과 같은 주소를 사용할 수 있습니다. ® IP 주소: 192.168.0.99 
 ● 서브넷 마스크 255.255.255.0 및 설정 승인(® "확인")

|                                                                                        |                                         | and the second second   |                |                 |                 |                      |   |
|----------------------------------------------------------------------------------------|-----------------------------------------|-------------------------|----------------|-----------------|-----------------|----------------------|---|
| eneral                                                                                 |                                         |                         |                |                 |                 |                      |   |
| You can get IP settings as<br>this capability. Otherwise<br>for the appropriate IP set | ssigned auto<br>, you need t<br>ttings. | omatically<br>to ask yo | if yo<br>ur ne | ur net<br>twork | work :<br>admin | supports<br>istrator |   |
| Obtain an IP address                                                                   | s automatica                            | ally                    |                |                 |                 |                      |   |
| • Use the following IP                                                                 | address:                                |                         |                |                 |                 |                      |   |
| IP address:                                                                            |                                         | 192                     | . 168          | . 0             | . 99            |                      |   |
| Subnet mask:                                                                           |                                         | 255                     | 255            | . 255           | . 0             |                      |   |
| Default gateway:                                                                       |                                         |                         |                |                 |                 |                      |   |
| Obtain DNS server a                                                                    | iddress auto                            | matically               |                |                 |                 |                      |   |
| • Use the following DN                                                                 | S server ad                             | dresses:                |                |                 |                 |                      |   |
| Preferred DNS server:                                                                  |                                         |                         |                | •               | •               |                      |   |
| Alternate DNS server:                                                                  |                                         |                         | <              |                 | к.              |                      |   |
| Validate settings up                                                                   | oon exit                                |                         |                |                 | Adv             | anced                | 8 |
|                                                                                        |                                         |                         |                |                 |                 |                      |   |

4.3.7 CPU 에서 IP 주소 설정

SIMATIC S7-1200 의 IP 주소는 다음과 같이 설정이 됩니다.

® 주소를 설정할 TIA Portal 을 선택합니다. 여기에서 더블 클릭하면 열립니다(® TIA Portal V14).

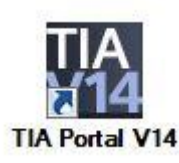

® "Online & Diagnostics"을 선택하고 ® "프로젝트 뷰"를 엽니다.

| 11A Siemens             |                    | _ ¤ X                                   |
|-------------------------|--------------------|-----------------------------------------|
|                         |                    | Totally Integrated Automation<br>PORTAL |
| Start 🦓                 |                    |                                         |
| Devices &               | Show all devices   |                                         |
|                         |                    |                                         |
| Motion & technology     |                    |                                         |
|                         | Accessible devices |                                         |
|                         |                    |                                         |
| Online &<br>Diagnostics |                    | Fenster ausschneiden                    |
|                         | Melp               |                                         |
|                         |                    |                                         |
|                         |                    |                                         |
| ▶ Project view          |                    |                                         |

Project tree 에서 ® "Online access"로 가서 이전에 설정한 네트워크 어댑터를 선택합니다.
 여기에서 ® "Update accessible devices"를 클릭하면 연결된 SIMATIC S7-1200 의 IP
 주소(이전에 설정되어 있는 경우)나 MAC 주소(IP 주소가 이직 설정되어 있지 않은 경우)를
 볼 수 있습니다. 여기에서 ® "Online & diagnostics"을 선택합니다.

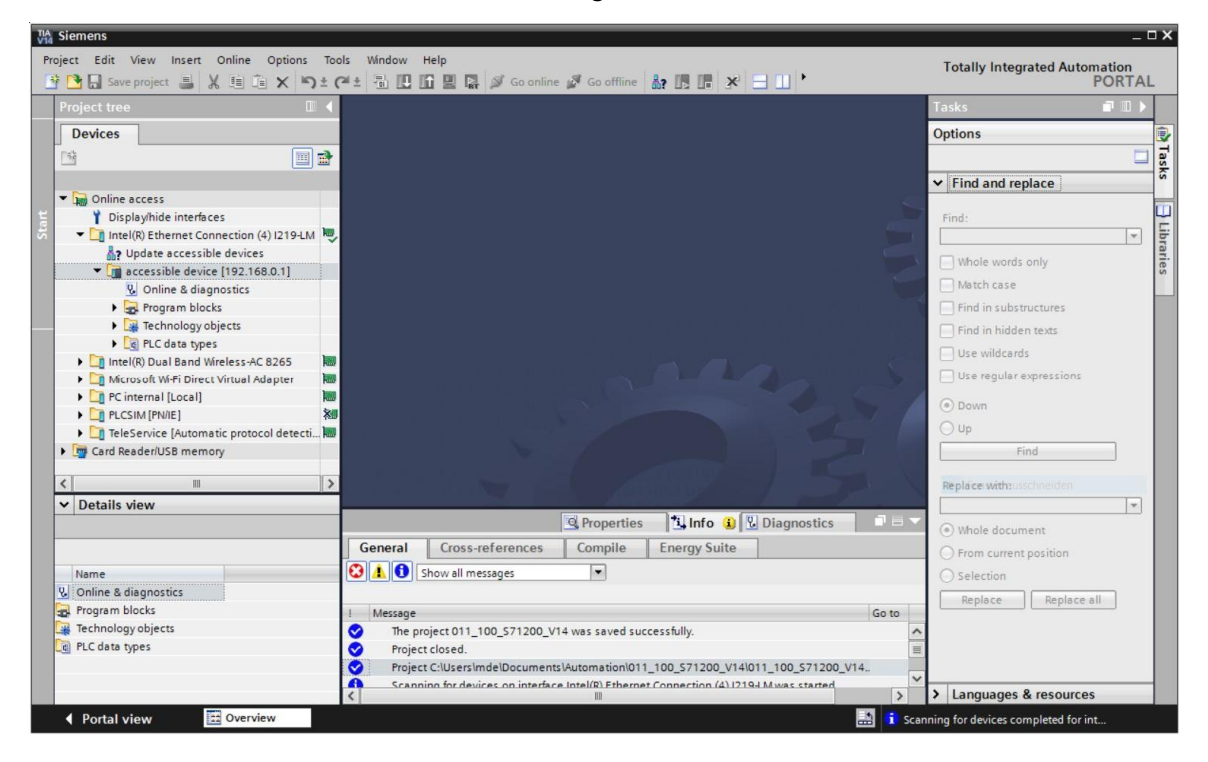

**®** "Functions" 아래에서 **®** 이제 "Assign IP address" 항목이 보입니다. 여기에 IP 주소를 입력합니다. (예시) **®** IP address: 192.168.0.1 **®** Subnet mask: 255.255.255.0. **®** "Assign IP address"을 클릭하면 새로운 주소가 SIMATIC S7-1200 에 지정이 됩니다.

| TA Siemens                                                                                                    |                                                                                                    | -                                                                                       | □ × □                          |
|----------------------------------------------------------------------------------------------------|----------------------------------------------------------------------------------------------------|-----------------------------------------------------------------------------------------|--------------------------------|
| Project Edit View Insert Online Options To<br>Project Edit View Insert Online Options To<br>Save project Edit View Insert Online Options To                                                                                                    | ols Window Help<br>🍽 ± 🖥 🗓 🗓 🗒 🗮 🐺 🖋 Goor                                                                                                    | nline 🖉 Go offline 🎄 🌆 😰 😦 💷 🚺 🔸 Totally Integrated Automation                          | L                              |
| Project tree 🔲 🖣                                                                                                    | Intel(R) Ethernet Connectio                                                                                                    | n (4)  219-LM 🔸 accessible device [192.168.0.1] 🔸 accessible device [192.168.0.1] 👘 🚊 🗮 |                                |
| Devices  Devices  Devices  Devices  Display/hide interfaces  Display/hide interfaces  Display/hi | Diagnostics     General     Diagnostics status     Diagnostics buffer     Cycle time     Memory     PROFINET interface [X1]     Functions     Assign IP address     Set time     Firmware update     Assign PROFINET device na     Reset to factory settings     Format memory card      (     III     ) | Assign IP address  Assign IP address to the device                                      | I Online tools Tasks Libraries |
| Name                                                                                                    | General Cross-reference                                                                                                    | s Compile Energy Suite                                                                  |                                |
|                                                                                                    |                                                                                                    | Go to 7 Date Time<br>0_V14 was saved successfully. 7/2/2017 4:23:51 PM                  |                                |
| Portal view 🖸 Overview                                                                                                    | Online & dia                                                                                                    | i Scanning for devices completed for int                                                |                                |

® ⅠP 주소 지정이 실패할 경우에는 ⑧ "Info" 창 아래 ⑧ "General" 창에 메시지가 표시됩니다.

|            |                            |             |              | Q Properties | Ťi | Info | 🛿 🖳 Diagr | nostics    |   |
|------------|----------------------------|-------------|--------------|--------------|----|------|-----------|------------|---|
| General    | Cross-references           | Compile     | Energy Suite |              |    |      |           |            |   |
| 840        | Show all messages          | •           |              |              |    |      |           |            |   |
| ! Message  |                            |             |              | Go           | to | ?    | Date      | Time       |   |
| 🕄 🔻 The IP | address could not be assig | gned.       |              |              |    | ?    | 7/2/2017  | 4:27:32 PM | ^ |
| 🔇 The      | e set command could not b  | e executed. |              |              |    |      | 7/2/2017  | 4:27:32 PM |   |
|            |                            |             |              |              |    |      |           |            | = |
|            |                            |             |              |              |    |      |           |            | ~ |
| <          |                            |             |              |              |    |      |           |            | > |

#### 4.3.8 CPU 의 공장 초기화

P 주소 지정이 실패할 경우에는 CPU 의 프로그램 데이터를 삭제해야 합니다. CPU 를 리셋하면 데이터가 삭제됩니다. 컨트롤러를 리셋하려면 ® "Reset to factory setting" 기능을 선택하고 ® "Reset"을 클릭합니다.

| Project tree                                                                                                    |   |                                                                                                    | n (4) I219-LM + accessible device [192 |                                                                                                    |        |                  |                    | <b>™</b> ≣× |
|----------------------------------------------------------------------------------------------------|---|----------------------------------------------------------------------------------------------------|----------------------------------------|----------------------------------------------------------------------------------------------------|--------|------------------|--------------------|-------------|
| Devices                                                                                                    |   |                                                                                                    |                                        |                                                                                                    |        |                  |                    |             |
| 1                                                                                                    | 2 | Diagnostics     General                                                                                                    | Reset to factory settings              |                                                                                                    |        |                  |                    |             |
| Online access     Oisplayhide interfaces     Oisplayhide interfaces     Intel(R) Ethernet Connection (4) 1219-LM     Update accessible device     Online & diagnostics     Online & diagnostics |   | Diagnostic status<br>Diagnostics buffer<br>Cycle time<br>Memory<br>> PROFINET interface [X1]<br>< FROFINET interface [X1]<br>< Functions<br>Assign IP Address<br>Set time<br>> Firmware update<br>Assign PROFINET device na<br>Reset to factory settings<br>Format memory card | IP address:<br>PROFINET device name:   | 1921680         accessible device            • Retain IP address          Delete IP address         Reset | 1      |                  |                    |             |
| V Details view                                                                                                    |   | < III >                                                                                                    |                                        | O Descertion                                                                                              | 7 Info |                  | contine .          |             |
| Name                                                                                                    |   | General Cross-references                                                                                                    | Compile Energy Suite                   | Reperties                                                                                                 | Linto  | U Diagr          | lostics            |             |
|                                                                                                    |   | <ul> <li>Message</li> <li>The IP address could not be a</li> </ul>                                                                                                    | issigned.                              | Go te                                                                                                    | ? ?    | Date<br>7/2/2017 | Time<br>4:27:32 PM | ^           |
|                                                                                                    |   | The set command could r                                                                                                    | not be executed.                       |                                                                                                    |        | 7/2/2017         | 4:27:32 PM         |             |
|                                                                                                    |   |                                                                                                    |                                        |                                                                                                    |        |                  |                    | 3           |

嗯 정말 모듈을 리셋하고 싶은지를 묻는 프롬프트가 나타나면 № "예"를 클릭합니다.

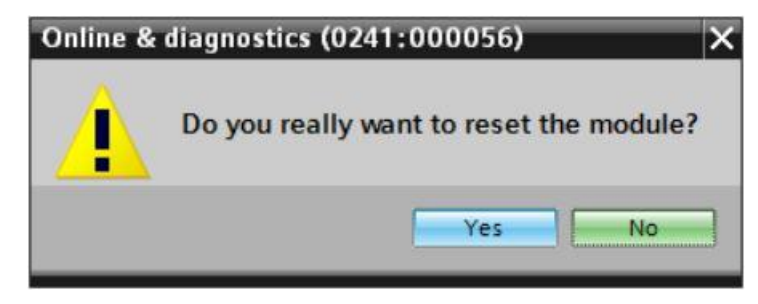

| Online & | diagnostics (0241:000020)                                        | ×        |
|----------|------------------------------------------------------------------|----------|
|          | Resetting is only allowed in STO<br>Do you want to stop the CPU? | OP mode. |
|          | Yes                                                              | No       |

## 5 과제

프로젝트를 생성하고 TIA Portal 의 자동 하드웨어 감지 기능을 이용해 기존 하드웨어(여기서는 CPU 1214C 가 장착된 SIMATIC S7-1200 트레이너 패키지)의 모듈들을 추가합니다. 다음 모듈들을 반드시 감지해야 합니다.

- SIMATIC S7-1200, CPU 1214C DC/DC/DC

(주문 번호: 6ES7 214-1AG40-0XB0)

- 1X SIMATIC S7-1200, 시그널 보드 ANALOG OUTPUT SB1232, 1 AO

(주문 번호: 6ES7 232-4HA30-0XB0)

## 6 계획 수립

새로운 시스템이므로 새 프로젝트를 생성해야 합니다.

이 프로젝트를 위한 하드웨어는 기존 하드웨어(여기서는 SIMATIC S7-1200 트레이너 패키지)에서 이미 지정되어 있습니다. 따라서 선택을 할 필요가 없습니다. 대신에 트레이너 패키지에 올라와 있는 모듈들을 직접 찾아내면 됩니다. 주문 번호(과제 또는 표 1 참조)를 이용해 확인을 하실 수 있습니다.

CPU 구성에 대한 이더넷 인터페이스를 설정해야 합니다. 디지털 및 아날로그 입출력의 경우 표 1에 해당하는 주소 영역이 설정됩니다.

| 모듈                 | 주문 번호               | 슬롯 | 주소 영역                                      |
|--------------------|---------------------|----|--------------------------------------------|
| CPU 1214C DC/DC/DC | 6ES7 214-1AG40-0XB0 | 1  | DI 0.0 ~ 1.5<br>DQ 0.0 ~ 1.1<br>AI 64 / 66 |
| SB1232, 1 AO       | 6ES7 232-4HA30-0XB0 |    | AO 64                                      |

표 1: 계획된 구성의 개요

최종 단계로 하드웨어 구성을 컴파일하고 다운로드 해야 합니다. 컴파일하는 동안 오류가 감지될 수 있으며 컨트롤러가 시작되면 잘못된 모듈이 감지될 수 있습니다(하드웨어가 존재하고 동일하게 설치되어 있는 경우에만 가능함).

테스트한 프로젝트를 저장하고 아카이브 해야 합니다.

## 7 단계별 따라 해보기

아래에는 계획을 수립하는 방법에 대한 지침이 나와 있습니다. 관련된 사전 지식을 이미 충분히 숙지했다면 숫자가 표시된 단계에만 집중하셔도 좋습니다. 그렇지 않다면, 지침의 단계를 따라가면 됩니다.

- 7.1 새 프로젝트 생성
  - ® 새 프로젝트를 설정할 TIA portal 을 선택합니다. 여기에서 더블 클릭하면 열립니다(® TIA Portal V14).

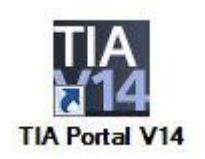

® 포털 뷰의 "Start" 메뉴에서 ® "Create new Project" 명령을 선택합니다.

| Via Sie | emens                   |    |                       |
|---------|-------------------------|----|-----------------------|
|         |                         |    |                       |
| SI      | tart                    |    |                       |
|         |                         | 1  | Open existing project |
|         |                         |    | Create new project    |
|         |                         |    | Migrate project       |
|         |                         | -  | Close project         |
|         |                         |    | Welcome Tour          |
|         |                         |    | First steps           |
|         | Online &<br>Diagnostics | 10 |                       |

⑧ 프로젝트 이름, 경로, 작성자 및 설명을 적절하게 변경하고 ⑧ "Create"을 클릭합니다.

| Project name: | 011-100_CPU1200                   |  |
|---------------|-----------------------------------|--|
| Path:         | C:\Users\mde\Documents\Automation |  |
| Version:      | V14 SP1                           |  |
| Author:       | mde                               |  |
| Comment:      |                                   |  |
|               |                                   |  |
|               |                                   |  |

ℝ 프로젝트가 생성되어 열리면 "시작", "첫 번째 단계" 메뉴가 자동으로 열리게 됩니다.

## 7.2 SIMATIC S7-1200 의 하드웨어 읽어오기

® "Start" 포털로 가서 ® "First steps" ® "Devices& networks" ® "Configure a device"을 선택합니다.

| Via Siemens - C:\Users\mde\Document                                                                                                    | ts\Automation\011-100_CPU1200\011-100_CPU1                                                     | 200 _ 🗆 🗙                                                                                        |
|----------------------------------------------------------------------------------------------------|------------------------------------------------------------------------------------------------|--------------------------------------------------------------------------------------------------|
|                                                                                                    |                                                                                                | Totally Integrated Automation<br>PORTAL                                                          |
| Start 🦾                                                                                                    |                                                                                                | First steps                                                                                      |
| Devices & for a construction of the second second s | <ul> <li>Open existing project</li> <li>Create new project</li> <li>Migrate project</li> </ul> | Project: "011-100_CPU1200" was opened successfully. Please select the next step:           Start |
| Motion &<br>technology Drive                                                                                                    | Close project                                                                                  | Devices & Configure a device                                                                     |
| parameterization                                                                                                    | <ul> <li>Welcome Tour</li> <li>First steps</li> </ul>                                          | PLC programming  Write PLC program  Motion 8 Configure                                           |
| Online & Diagnostics                                                                                                    | Installed software                                                                             | technology     technology objects       Drive<br>parameterization     Parameterize drive         |
|                                                                                                    | Help                                                                                           | Visualization Configure an HMI screen                                                            |
|                                                                                                    | O User interface language                                                                      | Project view     Open the project view                                                           |
| Project view                                                                                                    | Opened project: C:\Users\mde\Doc                                                               | cuments\Automation\011-100_CPU1200\011-100_CPU1200                                               |

- ® "Devices& networks" 포털에서 "Show all devices" 메뉴가 열립니다.
- ® "Add new device" 메뉴로 전환합니다.

| Siemens - C:\Users\mde\Document                                           | ts\Automation\011-100_CPU1200\011-100_CPU1 | 200               |                                                                                                    |                                   | _ 🗆 X      |
|---------------------------------------------------------------------------|--------------------------------------------|-------------------|----------------------------------------------------------------------------------------------------|-----------------------------------|------------|
|                                                                           |                                            |                   |                                                                                                    | Totally Integrated Automati<br>PO | on<br>RTAL |
| Start                                                                     | Show all devices                           | Add new device    |                                                                                                    |                                   | ^          |
| PLC<br>programming<br>Motion &<br>technology<br>Drive<br>parameterization | Add new device                             | Controllers       | Controllers     Controllers     Controllers     SMATIC 57-1500     Controllers     SMATIC 57-300     Controllers     SMATIC 57-300     Controllers     SMATIC 57-400     Controllers     SMATIC ET 200 CPU     Controllers     Device proxy | Device:                           |            |
| Visualization                                                             | Configure networks                         | PC systems        |                                                                                                    | Version:                          | =          |
|                                                                           | O Help                                     | Drives            |                                                                                                    |                                   |            |
|                                                                           |                                            | <                 | Ш                                                                                                    |                                   | >          |
| Project view                                                              | Opened project: C:\Users\mde\Doc           | uments\Automation | \011-100_CPU1200\011-100_CPU1200                                                                                                    |                                   |            |

- ® 새 CPU 를 생성합니다. 이 경우 주문 번호가 6ES7 2XX-XXXXX-XXXX 인 S7-1200 CPU 의 미지정 모델을 이용합니다.
- (Controllers 
   SIMATIC S7-1200 
   CPU 
   Unspecified CPU 1200 
   6ES7 2XX-XXXXX-XXXXX 
   XXXX 
   V4.1)

| Siemens - C:\Users\mde\Docume                | nts\Automation\011-100_CPU1200\011-100_CPU | J1200                 |                                                                                                    | _  |                                           |                                              |                 | _ 🗆 X |
|----------------------------------------------|--------------------------------------------|-----------------------|----------------------------------------------------------------------------------------------------|----|-------------------------------------------|----------------------------------------------|-----------------|-------|
|                                              |                                            |                       |                                                                                                    |    |                                           | Totally Integrated Aut                       | omation<br>PORT | AL    |
| Start 🦓                                      |                                            | Add new device        |                                                                                                    |    |                                           |                                              |                 |       |
| Devices & networks                           | Show all devices                           | Device name:          |                                                                                                    | _  |                                           |                                              |                 | ^     |
| PLC<br>programming<br>Motion &<br>technology | Add new device                             | Controllers           | ←                                                                                                    | ^  | Device:                                   |                                              |                 |       |
| Drive<br>parameterization                    | Configure networks                         |                       | (m) CPU 1211C DC/DC/DC     (m) CPU 1211C DC/DC/Rly     (m) CPU 1212C DC/DC/Rly     (m) CPU 1212C DC/DC/DC     (m) CPU 1212C DC/DC/DC     (m) CPU 1212C DC/DC/Rly                   |    | Article no.:                              | Unspecified CPU 1200<br>6ES7 2XX-XXXXX-XXXXX |                 |       |
| Visualization                                |                                            | HM                    | [] CPU 1214C ACIDCIRIy     [] CPU 1214C ACIDCIDC     [] CPU 1214C DCIDCIDC     [] CPU 1214C DCIDCIRIy     [] CPU 1215C ACIDCIRIy     [] CPU 1215C DCIDCIDC                         | 10 | Version:<br>Description:<br>Unspecified C | V4.2<br>PU 1200                              | •               |       |
|                                              |                                            | PC systems            | CPU 1215C DC/DC/Rly      CPU 1217C DC/DC/DC      CPU 1217C DC/DC/DC      CPU 1212FC DC/DC/DC      CPU 1212FC DC/DC/Rly                                                             |    |                                           |                                              |                 |       |
|                                              | O Help                                     | Drives                | <ul> <li>↓ □ CPU 1214FC DC/DC/DC</li> <li>↓ □ CPU 1214FC DC/DC/Rly</li> <li>▶ □ CPU 1215FC DC/DC/Cl</li> <li>▶ □ CPU 1215FC DC/DC/Rly</li> <li>▼ □ Unspecified CPU 1200</li> </ul> |    |                                           |                                              |                 |       |
| ▶ Project view                               | Opened project: C:\Users\mde\D             | ocuments\Automation\0 | CPU SIPLUS     GINATIC S7-1500     GINATIC S7-1500     GINATIC S7-200                                                                                                    | ~  |                                           |                                              |                 | ~     |

® 장치 이름을 지정합니다(Device name ® "CPU\_1200").

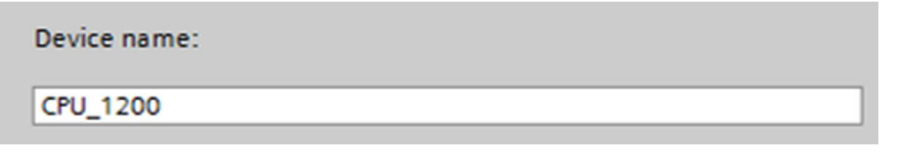

® "Open device view"를 선택합니다.

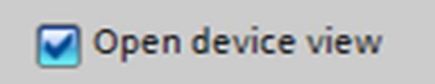

® "Add"를 클릭합니다.

| TIA Sie | mens - C:\Users\mde\D  | Documents | Automation\011-100_CPU1200\01 | 1-100_CPU1200    |                                                                                                    |   |                                           |                         |       | пx |
|---------|------------------------|-----------|-------------------------------|------------------|----------------------------------------------------------------------------------------------------|---|-------------------------------------------|-------------------------|-------|----|
|         |                        |           |                               |                  |                                                                                                    |   |                                           | Totally Integrated Auto | PORTA | Ĺ  |
| St      |                        |           |                               | Add new device   |                                                                                                    |   |                                           |                         |       |    |
|         | Devices &<br>networks  | <b>*</b>  | Show all devices              |                  | Controllers     SIMATIC S7-1200     CPU                                                                                                    | ^ | Device:                                   |                         |       | ^  |
|         |                        | ۲         |                               | Controllers      | CPU 1211C AC/DC/Rly      CPU 1211C DC/DC/DC      CPU 1211C DC/DC/DC      CPU 1211C DC/DC/Rly                                                                                    |   |                                           |                         |       |    |
|         | Motion &<br>technology | *         |                               |                  | CPU 1212C AC/DC/Rly      Cm CPU 1212C DC/DC/DC      CPU 1212C DC/DC/Rly      CPU 1212C DC/DC/Rly                                                                                |   | Article no.:                              | 6ES7 2XX-XXXXX-XXXXX    |       |    |
|         |                        |           | Configure networks            |                  | CPU 1214C ACIDCRIV      Cm CPU 1214C ACIDCRIV      Cm CPU 1214C DC/DC/DC      Cm CPU 1214C DC/DC/Rlv      Cm CPU 1215C AC/DC/Rlv                                                | = | Version:<br>Description:<br>Unspecified C | V4.2                    | Ŧ     |    |
|         | Visualization          |           |                               | PC systems       | Cm CPU 1215C DC/DC     CPU 1215C DC/DC/Rly     CPU 1215C DC/DC/Rly     Cm CPU 1217C DC/DC/DC                                                                                    |   |                                           |                         |       |    |
|         | Diagnostics            |           |                               |                  | [ii] CPU 1212FC DC/DC/DC     [ii] CPU 1212FC DC/DC/Rly     [ii] CPU 1212FC DC/DC/DC     [iii] CPU 1214FC DC/DC/Rly     [iii] CPU 1214FC DC/DC/Rly     [iii] CPU 1214FC DC/DC/DC |   |                                           |                         |       | =  |
|         |                        |           | 🔵 Help                        | Unves            | <ul> <li>↓ □ CPU 1215FC DC/DC/Rly</li> <li>◆ □ Unspecified CPU 1200</li> <li>▲ □ 6E57 2XXXXXXXXXXXXXXXXXXXXXXXXXXXXXXXXXXXX</li></ul>                                           |   |                                           |                         |       |    |
|         |                        |           |                               | Open device view |                                                                                                    |   |                                           | Add                     | -     | ~  |

® TIA Portal 이 프로젝트 뷰로 자동 전환되면서 장치 지정이 되지 않았음을 알리는 메시지가 뜹니다. 하드웨어 구성을 자동으로 감지하려면 노란색 정보 상자의 "detect"를 클릭해서 감지를 시작합니다(® detect).

| 😚 🎦 🔒 Save project 🚢 🐰 💷 🧰     | × ∽± (ª± | : 🔁 🗓 🛱 🖉 🙀 🖋 Go online 🧬 Go offline 🎄 🌆 📑                    | × = 11 @ | Search in | n project>    | Totally        | Integrated   | I Automatic<br>POR | on<br>RTAL |
|--------------------------------|----------|---------------------------------------------------------------|----------|-----------|---------------|----------------|--------------|--------------------|------------|
| Project tree                   |          | 11-100_CPU1200 	 CPU_1200 [Unspecific CPU 1200]               |          |           |               |                |              | - 🗖                | ∎×         |
| Devices                        |          |                                                               |          |           | Topology view | 🔒 Network v    | iew 🛐        | Device view        | w          |
| F93                            | 🔲 🔿 材    | F CPU_1200 [Unspecific CPU 12 🗸 🔛 📰 🎑 🛨                       |          | Device    | e overview    |                |              |                    |            |
| _                              |          |                                                               | ^        | 4         |               | clas           | la catalogue | O address          | -          |
| 011-100_CPU1200                | ^        | 200                                                           |          | <b>u</b>  | Module        | Slot           | Taddress     | Q address          | 1          |
| Add new device                 |          | N                                                             | =        |           | • CF0_1200    | 1              |              |                    | U          |
| A Devices & networks           |          | 9                                                             |          |           |               | 11             |              |                    |            |
| CPU 1200 [Unspecific CPU 1200] | 1        |                                                               |          |           |               | 12             |              |                    |            |
| Device configuration           |          |                                                               |          |           |               | 13             |              |                    |            |
| Program blocks                 | -        | 1                                                             |          |           |               | 1 16           |              |                    |            |
| Technology objects             | _0       | ERENTS SHARE A                                                |          |           |               | 1 17           |              |                    |            |
| External source files          |          |                                                               |          |           |               | 1 18           |              |                    |            |
| PLC tags                       |          |                                                               | -        |           |               | 1 19           |              |                    |            |
| PIC data types                 |          | Dearth CPU GB                                                 | <u> </u> |           |               | 1 20           |              |                    |            |
| Watch and force tables         |          |                                                               |          |           |               | 1 21           |              |                    |            |
| Traces                         |          |                                                               | ÷        |           |               | 1 32           |              |                    |            |
| Device proxy data              |          |                                                               |          |           |               | 1 33           |              |                    |            |
| Program info                   |          |                                                               |          |           |               | 1 X1           |              |                    |            |
| PLC alarm text lists           |          |                                                               |          |           |               |                |              |                    |            |
| I ocal modules                 |          |                                                               |          |           |               |                |              |                    |            |
| Ungrouped devices              |          |                                                               |          |           |               |                |              |                    |            |
| Common data                    |          | The device is not specified.                                  |          |           |               |                |              |                    |            |
|                                |          | → Please use the <u>Hardware catalog</u> to specify the CPU,  |          |           |               |                |              |                    |            |
| Details view                   |          | → or <u>detect</u> the configuration of the connected device. |          |           |               |                |              |                    |            |
| Module                         |          |                                                               | ~        |           |               |                |              |                    |            |
|                                | <        | III > 100%                                                    |          | <         |               | 111            |              |                    | 3          |
| Name                           |          |                                                               |          |           | O Proportion  | to Info (D)    | Diagnosti    |                    |            |
| Nome                           |          |                                                               |          |           | roperues      |                | Diagnosti    | .5                 | -          |
| Program blocks                 |          | General Cross-references Compile Energy Su                    | ite      |           |               |                |              |                    |            |
| Tashnalaguahiastr              | = 🖸      | Show all messages                                             |          |           |               |                |              |                    |            |
|                                |          |                                                               |          |           |               |                |              |                    |            |
| PIC tage                       |          | Marrana                                                       |          |           | Coto 2 D      | Tim-           |              |                    |            |
| PIC data times                 |          | The present 011 100 571200 1/14 upt saved suggested by        |          |           | 3010 2        | 2/2017 4/22/E1 | DA 4         |                    |            |
| e ruc usta types               | ~ ~      | Devices devices and the second successfully.                  |          |           | 71            | 2/2017 4:23:51 | PM I         |                    | -          |
| and watch and force tables     |          | Froiect closed.                                               |          |           |               | 4:2017 4:20:00 | - Da         |                    |            |

® PG/PC 인터페이스 유형을 선택합니다(® Type of the PG/PC interface : PN/IE).

| Hardware detection for    | CPU_1200             |                                                             |                                                                                |                     | ×                     |
|---------------------------|----------------------|-------------------------------------------------------------|--------------------------------------------------------------------------------|---------------------|-----------------------|
|                           | Compatible accessibl | Type of the PG/PC int<br>PG/PC int<br>e nodes of the select | erface: Please sele<br>erface: Please sele<br>PN/E<br>TeleSe<br>ted interface: | rct<br>ect<br>rvice | •                     |
|                           | Device               | Device type                                                 | Interface type                                                                 | Address             | MAC address           |
| Flash LED                 |                      |                                                             |                                                                                |                     |                       |
| Online status information |                      |                                                             |                                                                                | Display o           | nly error messages    |
|                           |                      |                                                             |                                                                                |                     | Detect <u>C</u> ancel |

이제, PLC 에 대한 이더넷 연결을 구축할 때 이용하고자 하는 네트워크 어댑터를 선택할 수 있습니다. (® PG/PC Intel(R) Ethernet Connection I219-LM)

| Hardware detection fo     | r CPU_1200       |                                                                 |                                                                                                    |                                                                                 | ×                                              |
|---------------------------|------------------|-----------------------------------------------------------------|----------------------------------------------------------------------------------------------------|---------------------------------------------------------------------------------|------------------------------------------------|
|                           | Compatible acces | Type of the PG/PC int<br>PG/PC int<br>sible nodes of the select | erface: Please sel<br>Please sel<br>Please sel<br>Intel(F<br>Intel(F<br>Intel(F<br>Mintel(F<br>Mintel(F<br>Mintel(F | ect<br>ect<br>) Ethernet Connect<br>) Dual Band Wirele<br>soft Wi-Fi Direct Vir | tion (4) I219-LM<br>ss-AC 8265<br>tual Adapter |
|                           | Device           | Device type                                                     | Interface type                                                                                                    | Address                                                                         | MAC address                                    |
| Flash LED                 |                  |                                                                 |                                                                                                    |                                                                                 |                                                |
| Online status information |                  |                                                                 |                                                                                                    | 🗌 Display                                                                       | only error messages                            |
|                           |                  |                                                                 |                                                                                                    |                                                                                 |                                                |
|                           |                  |                                                                 |                                                                                                    |                                                                                 | Detect <u>C</u> ancel                          |

| Hardware detection fo     | r CPU_1200       |                                    |                                      |                     | ×                                          |
|---------------------------|------------------|------------------------------------|--------------------------------------|---------------------|--------------------------------------------|
|                           |                  | Type of the PG/PC int<br>PG/PC int | erface: 🖳 PN/IE<br>erface: 🚺 Intel(R | ) Ethernet Connecti | •<br>ion (4) I219-LM • 👻 🕄                 |
|                           | Compatible acces | sible nodes of the selec           | ted interface:                       |                     |                                            |
|                           | Device           | Device type                        | Interface type                       | Address             | MAC address                                |
| Flash LED                 |                  |                                    |                                      |                     |                                            |
| Online status information | ו:               |                                    |                                      | 🗌 Display o         | <u>Start search</u><br>only error messages |
|                           |                  |                                    |                                      |                     | Detect <u>Cancel</u>                       |

엑세스가 가능한 모든 노드들이 발견되어 목록에 표시됩니다. CPU 를 올바르게 선택한 경우
 "Detect"를 클릭하면 해당 CPU 와 모든 연결 모듈들이 감지됩니다.

| Hardware detection for                                                                                 | CPU_1200                                                    |                                                |                           |                      | ×                    |
|----------------------------------------------------------------------------------------------------|-------------------------------------------------------------|------------------------------------------------|---------------------------|----------------------|----------------------|
|                                                                                                    | Compatible                                                  | Type of the PG/PC interface<br>PG/PC interface | : PN/IE<br>: Intel(R) Eth | ernet Connection (4) | I219-LM ▼ € Q        |
| _                                                                                                    | Device                                                      | Device type                                    | Interface time            | Address              | MAC address          |
|                                                                                                    | Device                                                      | cell 1214c pc/pc/pc                            | Intenace type             | 102 169 0 1          | MAC 8001655          |
| Flash LED                                                                                              |                                                             |                                                |                           |                      |                      |
| Online status information                                                                              |                                                             |                                                |                           | Display only er      | <u>Start search</u>  |
| <ul> <li>Scan completed. 1 co</li> <li>Retrieving device info</li> <li>Scan and information</li> </ul> | ompatible devices of 1 a<br>rmation<br>retrieval completed. | ccessible devices found.                       |                           |                      | ▲<br>■               |
|                                                                                                    |                                                             |                                                |                           | D                    | etect <u>C</u> ancel |

**참고**: CPU 가 목록에 없으면 올바른 네트워크 어댑터를 선택해서 노트북과 CPU 간에 연결을 설정해야 합니다.

 ® TIA Portal 은 시그널 보드 SB1232, 1 AO 와 함께 선택한 CPU 의 전체 장치 구성을 표시합니다.

| Save project 📑 🐰 💷 🗎 🗙        | <b>)</b> t (* : |                     |             | 🖳 📑 💋 G        | io online 📓 Go d                                                                                                    | ffline     |             |      | 4      | earch in p | roject> | -iii   |        |   | P                       | ORTA                  |
|-------------------------------|-----------------|---------------------|-------------|----------------|----------------------------------------------------------------------------------------------------|------------|-------------|------|--------|------------|---------|--------|--------|---|-------------------------|-----------------------|
| Project tree                  | 0.              | 11-100 <sub>-</sub> | _CPU12      | 100 ► CPU_     | _1200 [CPU 12 <sup>-</sup>                                                                                                    | 4C DC/DC/I | oc]         |      |        |            |         |        |        | × | Hardware catalog        |                       |
| Devices                       |                 |                     |             |                |                                                                                                    | 🚽 Тор      | ology vie   | w    | Netw   | work view  | v [     | Y Devi | e view | 1 | Options                 |                       |
| 19                            | 🗉 🖻 🗄           | CPU.                | 1200 [0     | PU 1214C]      | <ul> <li>Image: Image: Ima</li></ul> |            | 🔍 ±         |      |        |            |         |        |        |   |                         | E                     |
|                               |                 |                     |             |                |                                                                                                    |            |             |      |        |            |         |        | ^      |   | ✓ Catalog               |                       |
| 011-100_CPU1200               | ^               |                     |             | ~              | 200                                                                                                    |            |             |      |        |            |         |        | =      |   | 1                       | init ini <sup>1</sup> |
| Add new device                |                 |                     |             | Car)           |                                                                                                    |            |             |      |        |            |         |        |        |   | G Filter Profiles wills |                       |
| Devices & networks            | -               |                     |             |                |                                                                                                    |            |             |      |        |            |         |        |        |   |                         |                       |
| CPU_1200 [CPU 1214C DC/DC/DC] |                 |                     |             |                |                                                                                                    |            |             |      |        |            |         |        |        |   |                         |                       |
| Device configuration          | =               | 103                 | 102         | 101            | 1                                                                                                    | 2          | 3           | 4    | 5      | 6          | 7       | 8      | ç      |   | Signal boards           |                       |
| & Online & diagnostics        | 0               |                     |             |                |                                                                                                    |            |             |      |        |            |         |        |        |   | Rattony boards          |                       |
| Program blocks                | -               |                     |             | BIEMEN         |                                                                                                    | -          |             |      |        |            |         |        |        |   | Battery boards          |                       |
| Technology objects            | _               |                     |             |                |                                                                                                    |            |             |      |        |            |         |        |        |   |                         |                       |
| Giller External source files  |                 |                     |             | 10             |                                                                                                    |            |             |      |        |            |         |        |        | 1 |                         |                       |
| PLC tags                      |                 |                     |             | 1.1            |                                                                                                    | BCBCBC     |             |      |        |            |         |        |        |   |                         |                       |
| Leg PLC data types            |                 |                     |             |                |                                                                                                    |            |             |      |        |            |         |        |        | 1 | A0                      |                       |
| Quellas hadings               |                 |                     |             | 10             |                                                                                                    |            |             |      |        |            |         |        |        |   | Al/AO                   |                       |
| Chine backups                 |                 |                     |             |                |                                                                                                    |            |             |      |        |            |         |        |        |   | Communications modules  |                       |
|                               |                 |                     |             |                |                                                                                                    |            |             |      |        |            | -       | 9      |        |   | Technology modules      |                       |
| Device proxy data             |                 |                     |             |                |                                                                                                    |            |             |      |        |            |         |        |        |   | i cennology modules     |                       |
| Program into                  |                 |                     |             |                |                                                                                                    |            |             |      |        |            |         |        |        |   |                         |                       |
| PLC alarm text lists          |                 |                     |             |                |                                                                                                    |            |             |      |        |            |         |        |        |   |                         |                       |
|                               | ~               |                     |             |                |                                                                                                    |            |             |      |        |            |         |        |        |   | ✓ Information           | _                     |
| Details view                  |                 |                     |             |                |                                                                                                    |            |             |      |        |            |         |        |        |   |                         |                       |
| Module                        |                 |                     |             |                |                                                                                                    |            |             |      |        |            |         |        | ~      |   | Device:                 |                       |
|                               | <               | ш                   |             |                |                                                                                                    |            | >           | 100% |        | 1          |         |        | - •    |   |                         |                       |
|                               | -               | 14 Ja               |             |                |                                                                                                    |            | Description |      | 2 1-6- |            |         | ****   |        |   | 1                       |                       |
|                               |                 |                     |             |                |                                                                                                    | 3          | Propertie   | s    | Linro  |            | agnos   | tics   |        |   |                         |                       |
|                               |                 | Genera              |             | Cross-refere   | nces Comp                                                                                                    | ile Ene    | ergy Suite  |      |        |            |         |        |        |   |                         |                       |
|                               | 2               | 3 🔺 🤇               | Shov        | v all messages | •                                                                                                    |            |             |      |        |            |         |        |        |   |                         |                       |
|                               |                 |                     |             |                |                                                                                                    |            |             |      |        |            |         |        |        |   | Article po i            | _                     |
|                               | 1               | Messa               | ige         |                |                                                                                                    |            |             |      |        |            | Go to   | ?      | Date   |   |                         |                       |
|                               | <               | 'P                  | ort' will b | e created!     |                                                                                                    |            |             |      |        |            |         |        | 7/2/   | Y | Version                 |                       |

**참고**: 이제, 사양에 따라 여기에서 CPU 를 구성할 수 있습니다. PROFINET 인터페이스, 기동 상태 특성, 사이클, 암호 보호, 통신 로드 등의 설정이 가능합니다.

## 7.3 CPU 1214C 의 이더넷 인터페이스 구성

- ® "Properties" 아래의 ® "PROFINET interface [X1]" 메뉴로 가서 ® "Ethernet addresses" 항목을 선택합니다.

| CPU_1200 [CP               | U 1214C D    | C/DC/DC] |           |                 |               | Properties Linfo Diagnostics                       |
|----------------------------|--------------|----------|-----------|-----------------|---------------|----------------------------------------------------|
| General                    | IO tags      | System   | constants | Texts           |               |                                                    |
| General     PROFINET inter | face [X1]    |          | Ethemet a | ddresses        |               |                                                    |
| General<br>Ethernet ac     | ldresses     |          | Interfac  | e networked v   | with          |                                                    |
| Time synch                 | ronization   |          |           | 1               | Subnet:       | Not networked                                      |
| Operating r                | node         |          |           |                 |               | Add new subnet                                     |
| Advanced of                | ptions       |          |           |                 |               |                                                    |
| Web server                 | access       |          | IP proto  | col             |               |                                                    |
| Hardware i                 | dentifier    |          | in proto  | cor             |               |                                                    |
| DI 14/DQ 10                |              |          |           |                 |               | Set IP address in the project                      |
| AI 2                       |              |          |           |                 |               |                                                    |
| AQ1 signal bo              | a rd         |          |           |                 |               | IP address: 192.168.0.1                            |
| High speed co              | unters (HSC) | •        |           |                 |               | Subnet mask: 255 . 255 . 255 . 0                   |
| Pulse generate             | ors (PTO/PWM | )        |           |                 |               | Use router                                         |
| Startup                    |              | •        | •         |                 |               | Pouter addresses D D D D                           |
| Cycle                      |              |          |           |                 |               |                                                    |
| Communicatio               | n load       |          |           |                 |               | O IP address is set directly at the device         |
| System and cl              | ock memory   | 5        |           |                 |               |                                                    |
| Web server                 |              |          | PROFIN    | ET              |               |                                                    |
| Multilingual su            | pport        |          |           |                 |               |                                                    |
| Time of day                |              |          |           |                 |               | PROFINET device name is set directly at the device |
| Protection & S             | ecurity      |          |           |                 |               |                                                    |
| Configuration              | control      |          |           |                 |               | Generate PROFINET device name automatically        |
| Connection re              | sources      |          |           | PROFINET device | name:         | cpu_1200                                           |
| Overview of a              | ldresses     |          |           | Converted       | I name:       | cpuxb120086d7                                      |
|                            |              |          |           | Device          | u una ha a ru | Rechteckiges Ausschneiden                          |
|                            |              |          |           | Device h        | unber         | U M                                                |

- ® "Interface networked" 아래에서는 "Not networked" 항목만 사용할 수 있습니다.

| Ethernet addresses       |                |
|--------------------------|----------------|
| Interface networked with |                |
| Subnet:                  | Not networked  |
|                          | Add new subnet |

N전 지정된 "IP address" 및 "Subnet mask"를 그대로 유지합니다.

| CPU_1200 [CPU 1214C DC/D0       | C/DC]                    | Properties 🚺 Info 🗓 Diagnostics 📑 🖃                |
|---------------------------------|--------------------------|----------------------------------------------------|
| General IO tags Sy              | vstem constants Texts    |                                                    |
| General  ROFINET interface [X1] | Ethernet addresses       |                                                    |
| General<br>Ethernet addresses   | Interface networked with |                                                    |
| Time synchronization            | Subnet:                  | PN/IE 1                                            |
| Operating mode                  |                          | Add new subpat                                     |
| Advanced options                |                          | Add new subnet                                     |
| Web server access               | ID protocol              |                                                    |
| Hardware identifier             | IP protocol              |                                                    |
| DI 14/DQ 10                     |                          | Set IP address in the project                      |
| AI 2                            |                          |                                                    |
| AQ1 signal board                |                          | IP address: 192.168.0.1                            |
| High speed counters (HSC)       | •                        | Subnet mask: 255 . 255 . 0                         |
| Pulse generators (PTO/PWM)      |                          | Use router                                         |
| Startup                         | •                        | Router address: 0 0 0 0                            |
| Cycle                           |                          |                                                    |
| Communication load              |                          | O ir address is set directly at the device         |
| System and clock memory         |                          |                                                    |
| Web server                      | PROFINET                 |                                                    |
| Multilingual support            |                          |                                                    |
| Time of day                     |                          | PROFINET device name is set directly at the device |
| Protection & Security           |                          | Generate PROFINET device name automatically        |
| Configuration control           | PROFINET device name:    | cpu 1200                                           |
| Connection resources            | Company                  |                                                    |
| Overview of addresses           | Converted name:          |                                                    |
|                                 | Device number:           | 0 Rechteckiges Ausschneiden 🕷                      |

## 7.4 주소 영역 구성

® 다음 단계로 입력 및 출력의 주소 영역을 확인하고 필요할 경우 이를 변경합니다. DI/DO 는 0...1 의 주소 영역 내에, AI/AO 는 각기 64...67 및 64...65 의 주소 영역 내에 있어야 합니다.
(® Device overview ® DI 14/DQ 10\_1 ® I address: 0..1 ® Q address: 0...1 ® AI 2\_1 ® I address: 64...67 ® AQ 1x12BIT\_1 ® Q address: 64...65)

| 011-100 | )_CPU1 | 200 🕨    | CPU_ | 1200 [CPU 1214C DC/DC/D           | C] |           |                      |      |             |           |                        | _ • • • : | × |
|---------|--------|----------|------|-----------------------------------|----|-----------|----------------------|------|-------------|-----------|------------------------|-----------|---|
|         |        |          |      |                                   |    |           |                      | 🚰 To | pology view | Met Net   | work view 🚺 Dev        | ice view  | ٦ |
| CPI     | J_1200 | [CPU 121 | 14C] | 💌 🖽 📰 🖾 🖽 ' 🖬                     |    | Device    | e overview           |      |             |           |                        |           |   |
|         |        |          |      |                                   | _  | <b>**</b> | Module               | Slot | I address   | Q address | Туре                   | Article   |   |
|         |        |          |      | 1,720                             | =  |           |                      | 103  |             |           |                        |           | ^ |
|         |        |          |      | CROT                              |    |           |                      | 102  |             |           |                        |           |   |
| 1       |        |          |      | •                                 |    |           |                      | 101  |             |           |                        |           |   |
|         |        |          |      |                                   |    |           | ▼ CPU_1200           | 1    |             |           | CPU 1214C DC/DC/DC     | 6ES7 2    |   |
|         | 103    | 102      | 101  | 1                                 |    |           | DI 14/DQ 10_1        | 11   | 01          | 01        | DI 14/DQ 10            |           |   |
| Rack 0  |        |          |      |                                   |    |           | AI 2_1               | 12   | 6467        |           | AI 2                   |           |   |
|         |        |          |      | STEREAS DELL'E DIVISION           |    |           | AQ 1x12BIT_1         | 13   |             | 6465      | AQ1 signal board       | 6ES7 2    |   |
|         |        |          |      |                                   | E. |           | HSC_1                | 1 16 | 100010      |           | HSC                    |           |   |
|         |        |          |      |                                   | -  |           | HSC_2                | 1 17 | 100410      |           | HSC                    |           |   |
|         |        |          |      | 1 <sup>83</sup> CRU-Inc<br>BCDCBC |    |           | HSC_3                | 1 18 | 100810      |           | HSC                    |           |   |
|         |        |          |      |                                   |    |           | HSC_4                | 1 19 | 101210      |           | HSC                    |           |   |
|         |        |          |      |                                   |    |           | HSC_5                | 1 20 | 101610      |           | HSC                    |           |   |
|         |        |          |      |                                   |    |           | HSC_6                | 1 21 | 102010      |           | HSC                    |           |   |
| 1       |        |          | 1    |                                   |    |           | Pulse_1              | 1 32 |             | 100010    | Pulse generator (PTO/P |           |   |
|         |        |          |      |                                   |    |           | Pulse_2              | 1 33 |             | 100210    | Pulse generator (PTO/P |           |   |
|         |        |          |      |                                   |    |           | Pulse_3              | 1 34 |             | 100410    | Pulse generator (PTO/P |           |   |
|         |        |          |      |                                   |    |           | Pulse_4              | 1 35 |             | 100610    | Pulse generator (PTO/P |           |   |
|         |        |          |      |                                   |    |           | PROFINET interface_1 | 1 X1 |             |           | PROFINET interface     |           |   |
|         |        |          |      |                                   |    |           |                      | 2    |             |           |                        |           |   |
| < 111   | >      | 100%     |      | ·                                 | •  | <         |                      | -    | 1111        |           |                        | >         | ~ |

**참고**: 하드웨어 구성 오른쪽의 "Device data" 옆에 있는 작은 화살표를 클릭해서 "Device overview"를 보여주거나 감출 수 있습니다.

| F | ×.   |
|---|------|
| ٩ | ≚.   |
| - | 8    |
| Þ | data |
|   |      |

## 7.5 하드웨어 구성의 저장 및 컴파일

 ⑧ 구성을 컴파일 하기 앞서 ⑧
 ▶ Save project 버튼을 클릭해서 프로젝트를 저장해야 합니다.
 장치 구성에서 CPU를 컴파일 하려면 먼저 ⑧ "CPU\_1200 [CPU1214C DC/DC/DC]" 폴더를 선택한 다음 ⑧
 ▶ "컴파일" 아이콘을 클릭합니다.

![](_page_35_Figure_3.jpeg)

**참고**: 프로젝트로 작업 시 자동으로 저장이 되지 않기 때문에 "프로젝트 저장"을 지속적으로 사용해야 합니다. TIA Portal 이 종료될 때에만 프로젝트 저장에 대해 묻는 프롬프트가 나타납니다.

® 프로젝트가 오류 없이 컴파일이 되었으면 다음과 같은 화면이 나타납니다.

|                                        |                                                           | Q PI  | operties | 1      | Info 🛛 🗓 Di |
|----------------------------------------|-----------------------------------------------------------|-------|----------|--------|-------------|
| General Cross-reference                | Compile Energy Suite                                      |       |          |        |             |
| 🕄 🚹 🚺 Show all messages                |                                                           |       |          |        |             |
| Compiling finished (errors: 0; warning | gs: 1)                                                    |       |          |        |             |
| ! Path                                 | Description                                               | Go to | ?        | Errors | Warnings    |
| CPU_1200                               |                                                           | ~     |          | 0      | 1           |
| L CPU_120                              | 0 CPU_1200 does not contain a configured protection level | ~     |          |        |             |
| Program blocks                         |                                                           | ~     |          | 0      | 0           |
| Main (OB1)                             | Block was successfully compiled.                          | ~     |          |        |             |
| 4                                      | Compiling finished (errors: 0; warnings: 1)               |       |          |        |             |
|                                        |                                                           |       |          |        |             |

## 7.6 장치로 하드웨어 구성 다운로드

![](_page_36_Figure_3.jpeg)

® 연결 속성(확장 다운로드)을 구성하기 위한 관리자가 열립니다.

|                                                                        | Device                     | Device type                         | Slot    | Type           | Address                    | Subnet                        |              |
|------------------------------------------------------------------------|----------------------------|-------------------------------------|---------|----------------|----------------------------|-------------------------------|--------------|
|                                                                        | CPU_1200                   | CPU 1214C DC/D                      | 1 X1    | PN/IE          | 192.168.0.1                | PN/IE_1                       |              |
|                                                                        |                            | Type of the PG/PC inte              | erface: | Please select. |                            |                               | 1            |
|                                                                        |                            | PG/PC inte                          | erface: |                |                            | *                             |              |
|                                                                        |                            | Connection to interface/su          | ubnet:  |                |                            | *                             |              |
|                                                                        |                            | 1st nat                             | teway:  |                |                            |                               |              |
|                                                                        | Compatible devic           | es in target subnet:<br>Device type | Туре    |                | Show all compat            | tible devices                 | :e           |
|                                                                        | Compatible devic           | es in target subnet:<br>Device type | Туре    |                | Show all compat            | tible devices                 | :e           |
|                                                                        | Compatible devic<br>Device | es in target subnet:<br>Device type | Туре    |                | Show all compat<br>Address | tible devices<br>Target devic | :e           |
| оот                                                                    | Compatible devic<br>Device | es in target subnet:<br>Device type | Туре    |                | Address                    | tible devices<br>Target devic | :e           |
| 100 - 100 - 1<br>100 - 100 - 100<br>100 - 100 - 100<br>100 - 100 - 100 | Compatible devic<br>Device | es in target subnet:<br>Device type | Туре    |                | Address                    | tible devices<br>Target devic | :e           |
| Flash LED                                                              | Compatible devic           | es in target subnet:<br>Device type | Туре    |                | Address                    | tible devices                 | :e           |
| Fiesh LED                                                              | Compatible devic           | es in target subnet:<br>Device type | Туре    |                | Show all compat            | tible devices                 | :e           |
| Flash LED                                                              | Compatible devic           | es in target subnet:<br>Device type | Туре    |                | Address                    | tible devices                 | :e<br>search |
| Flash LED                                                              | Compatible devic<br>Device | es in target subnet:<br>Device type | Туре    |                | Show all compat            | tible devices                 | :e<br>search |
| Flash LED                                                              | Compatible devic<br>Device | es in target subnet:<br>Device type | Туре    |                | Show all compat            | tible devices                 | e<br>search  |

- ® 먼저, 인터페이스를 올바르게 선택해야 합니다. 이를 위해서는 3가지 단계를 거쳐야 합니다.
- ® Type of the PG/PC interface ® PN/IE

| Extended download to | device           |                            | _      | _              |             | ×       |
|----------------------|------------------|----------------------------|--------|----------------|-------------|---------|
|                      | Configured acces | s nodes of "CPU_1200"      |        |                |             |         |
|                      | Device           | Device type                | Slot   | Туре           | Address     | Subnet  |
|                      | CPU_1200         | CPU 1214C DC/D             | 1 X1   | PN/IE          | 192.168.0.1 | PN/IE_1 |
|                      |                  |                            |        |                |             |         |
|                      |                  |                            |        |                |             |         |
|                      |                  |                            |        |                |             |         |
|                      |                  | The select of              |        |                |             | 1       |
|                      |                  | type of the PG/PC inte     | rnace: | Please select  |             | •       |
|                      |                  | PG/PC inte                 | rface: | Please select. |             |         |
|                      |                  | Connection to interface/o  | hnet   | PN/IE          |             | (m)     |
|                      |                  | connection to interioreits |        | L TeleServic   | e           |         |
|                      |                  | 1st gat                    | eway:  |                |             |         |
|                      |                  |                            |        |                |             |         |

® PG/PC interface ® 여기서는 Intel(R) Ethernet Connection I219-LM

| xtended download | to device         |                            | _      |                |                                                       |         |
|------------------|-------------------|----------------------------|--------|----------------|-------------------------------------------------------|---------|
|                  | Configured acces  | s nodes of "CPU_1200"      |        |                |                                                       |         |
|                  | Device            | Device type                | Slot   | Туре           | Address                                               | Subnet  |
|                  | CPU_1200          | CPU 1214C DC/D             | 1 X1   | PN/IE          | 192.168.0.1                                           | PN/IE_1 |
|                  |                   |                            |        |                |                                                       |         |
|                  |                   |                            |        | -              | 3                                                     |         |
|                  |                   | Type of the PG/PC inte     | rface: | PN/IE          |                                                       |         |
|                  |                   | PG/PC inte                 | rface: | Please select. | ++                                                    | - 🔍     |
|                  |                   | Connection to interface/si | ibnet: | Please select. |                                                       |         |
|                  |                   | 1st gat                    | eway:  | Intel(R) Et    | hernet Connection (4) I21<br>ual Band Wireless-AC 826 | 9-LM    |
|                  | Select target dev | ice:                       |        | Microsoft      | : Wi-Fi Direct Virtual Adapt                          | er s    |

® Connection to interface/subnet® "PN/IE\_1"

| Configured access nodes of "CPU_1200" |                                               |                                                                                                    |                                                                                                    |                                                                                                    |                                                                                                    |  |  |  |  |
|---------------------------------------|-----------------------------------------------|----------------------------------------------------------------------------------------------------|----------------------------------------------------------------------------------------------------|----------------------------------------------------------------------------------------------------|----------------------------------------------------------------------------------------------------|--|--|--|--|
| Device                                | Device type                                   | Slot                                                                                                    | Туре                                                                                                    | Address                                                                                                    | Subne                                                                                                    |  |  |  |  |
| CPU_1200                              | CPU 1214C DC/D                                | 1 X1                                                                                                    | PN/IE                                                                                                    | 192.168.0.1                                                                                                    | PN/IE_                                                                                                    |  |  |  |  |
|                                       |                                               |                                                                                                    |                                                                                                    |                                                                                                    |                                                                                                    |  |  |  |  |
|                                       | Type of the PG/PC inte                        | rface:                                                                                                    | PN/IE                                                                                                    |                                                                                                    |                                                                                                    |  |  |  |  |
|                                       | PG/PC inte                                    | rface:                                                                                                    | Intel(R) Et                                                                                                    | hernet Connection (4) I219-LM                                                                                                    | 1                                                                                                    |  |  |  |  |
|                                       | Connection to interface/subnet: Please select |                                                                                                    |                                                                                                    |                                                                                                    |                                                                                                    |  |  |  |  |
|                                       | Device<br>CPU_1200                            | Device Device type<br>CPU_1200 CPU 1214C DC/D<br>Type of the PG/PC inte<br>PG/PC inte<br>Connection to interface/su | Device         Device type         Slot           CPU_1200         CPU 1214C DC/D         1 X1           Type of the PG/PC interface:         PG/PC interface:           PG/PC interface:         Connection to interface/subnet: | Device     Device type     Slot     Type       CPU_1200     CPU 1214C DC/D     1 X1     PN/IE       Type of the PG/PC interface:     PN/IE       PG/PC interface:     Image: Image: | Device     Device type     Slot     Type     Address       CPU_1200     CPU 1214C DC/D     1 X1     PN/IE     192.168.0.1   Type of the PG/PC interface:       PG/PC interface:     PN/IE       PG/PC interface:     Image: PN/IE       Connection to interface/subnet:     Please select |  |  |  |  |

|                                                               | Device                          | Device type                | Slot    | Туре        | Address                    | Subnet              |
|---------------------------------------------------------------|---------------------------------|----------------------------|---------|-------------|----------------------------|---------------------|
| 4                                                             | CPU_1200                        | CPU 1214C DC/D             | 1 X1    | PN/IE       | 192.168.0.1                | PN/IE_1             |
|                                                               |                                 | Type of the PG/PC inter    | rface:  | PN/IE       |                            | ·                   |
|                                                               |                                 | PG/PC inter                | nace:   | Intel(R)    | Ethernet Connection (4) 12 | 219-LM              |
|                                                               | C                               | connection to interface/su | bnet:   | Direct at s | slot '1 X1'                |                     |
|                                                               |                                 | 131.984                    | c way.  |             |                            |                     |
|                                                               | Select target devic             | e:                         |         |             | Show all compatib          | le devices          |
|                                                               | Device                          | Device type                | Interfa | ice type    | Address                    | Target device       |
| ····                                                          | CPUcommon                       | CPU 1214C DC/D             | PN/IE   |             | 192.168.0.1                | CPUcommon           |
| :<br>                                                         | -                               | -                          | PN/IE   |             | Access address             |                     |
| Flash LED                                                     |                                 |                            |         |             |                            |                     |
| nline status informati                                        | -                               |                            |         |             |                            | <u>Start search</u> |
| nine status mormati                                           | on.<br>is had to the devise wit | haddress 102 168 0 1       |         |             | C Display only erro        | r messages          |
| Connection establ                                             | compatible devices of           | f 1 accessible devices fou | nd.     |             |                            |                     |
| Connection establ                                             |                                 |                            |         |             |                            |                     |
| Connection establ<br>Scan completed. 1<br>Retrieving device i | nformation                      |                            |         |             |                            |                     |

 ® 내 CPU 가 "Compatible devices in target subnet" 목록에 있으면 이것을 선택해야 합니다. 그런 다음 다운로드를 시작합니다(® CPU 1214C DC/DC/DC ® "Load").

|                                                                                                    | Device              | Device type                                                               | Slot                    | Туре                             | Address                       | Subnet                                                                                          |
|----------------------------------------------------------------------------------------------------|---------------------|---------------------------------------------------------------------------|-------------------------|----------------------------------|-------------------------------|-------------------------------------------------------------------------------------------------|
|                                                                                                    | CPU_1200            | CPU 1214C DC/D                                                            | 1 X1                    | PN/IE                            | 192.168.0.1                   | PN/IE_1                                                                                         |
|                                                                                                    | c                   | Type of the PG/PC inter<br>PG/PC inter<br>connection to interface/su      | face:<br>face:<br>bnet: | PN/IE<br>Intel(R)<br>Direct at s | Ethernet Connection (4) I2    |                                                                                                 |
|                                                                                                    | Select target devic | 1st gate                                                                  | eway:                   |                                  | Show all compatib             | e devices                                                                                       |
|                                                                                                    | Device              | Device type                                                               | Interfa                 | ce type                          | Address                       |                                                                                                 |
|                                                                                                    |                     |                                                                           |                         | ac ype                           | huuress                       | larget device                                                                                   |
| ···· — ]                                                                                            | CPUcommon           | CPU 1214C DC/D                                                            | PN/IE                   | ice type                         | 192.168.0.1                   | CPUcommon                                                                                       |
|                                                                                                    | CPUcommon<br>       | CPU 1214C DC/D                                                            | PN/IE<br>PN/IE          | ar ge                            | 192.168.0.1<br>Access address | CPUcommon                                                                                       |
| Flash LED                                                                                           | CPUcommon<br>       | CPU 1214C DC/D                                                            | PN/IE<br>PN/IE          |                                  | 192.168.0.1<br>Access address | CPUcommon<br>-<br>Start searc                                                                   |
| Flash LED                                                                                           | CPUcommon<br>       | CPU 1214C DC/D                                                            | PN/IE<br>PN/IE          |                                  | Display only erro             | CPUcommon<br><br><u>Start searc</u><br>r messages                                               |
| Flash LED                                                                                           | CPUcommon<br>       | CPU 1214C DC/D                                                            | PN/IE<br>PN/IE          |                                  | Display only erro             | CPUcommon<br>—<br><u>_</u><br><u></u><br><u></u><br><u></u><br><u></u><br><u></u><br>tart searc |
| Flash LED<br>ine status informati<br>Connection establi<br>Scan completed. 1<br>Retrieving device i | CPUcommon<br>       | CPU 1214C DC/D<br><br>h address 192.168.0.1.<br>f1 accessible devices fou | PN/IE<br>PN/IE<br>nd.   |                                  | Display only erro             | CPUcommon<br>—<br>                                                                              |

 면저, 미리보기가 나타납니다. ® "모두 덮어쓰기" 프롬프트를 확인하고 ® "Load"를 클릭해 계속 진행합니다.

| atus | 1 | Target                         | Message                                                                                                    | Action              |
|------|---|--------------------------------|----------------------------------------------------------------------------------------------------|---------------------|
| +[]  | 2 | CPU_1200                       | Ready for loading.                                                                                                    |                     |
|      | 4 | <ul> <li>Protection</li> </ul> | Protection from unauthorized access                                                                                                    |                     |
|      | 4 |                                | Devices connected to an enterprise network or directly to the<br>internet must be appropriately protected against unauthorized<br>access, e.g. by use of firewalls and network segmentation. For<br>more information about industrial security, please visit<br>http://www.siemens.com/industrialsecurity |                     |
|      | 0 | Device configurati             | Delete and replace system data in target                                                                                                    | Download to device  |
|      | 0 | Software                       | Download software to device                                                                                                    | Consistent download |
|      | 0 | Text libraries                 | Download all alarm texts and text list texts                                                                                                    | Consistent download |
| [    |   |                                | в                                                                                                    |                     |

**참고**: "미리보기 로드"의 각 라인에 ♥ 심볼이 보일 것입니다. "메시지" 열에서 추가 정보를 확인할 수 있습니다. ® "Start all" 옵션을 선택해야 ℗ "Finish"을 클릭해 다운로드 작업을 마칠 수 있습니다.

| tatus | !   | Target        | Message                                        | Action    |
|-------|-----|---------------|------------------------------------------------|-----------|
| •     | VI. | • CPU_1200    | Downloading to device completed without error. |           |
|       | 4   | Start modules | Start modules after downloading to device.     | Start all |
|       |     |               |                                                |           |
|       |     |               |                                                |           |
|       |     |               |                                                |           |
|       |     |               |                                                |           |
|       |     |               |                                                |           |
|       |     |               |                                                |           |
|       |     |               |                                                |           |
|       |     |               |                                                |           |
|       |     |               | 1111                                           |           |

® 다운로드가 성공적으로 이루어지고 나면 프로젝트 뷰가 다시 자동으로 열립니다. 로딩 보고서가 "General" 항목 아래 정보 필드에 나타납니다. 이것은 다운로드 실패 시 문제를 해결하는 데 도움이 됩니다.

| 🔁 🔚 Save project 📑 🐰 🗐 🗎 🗙    | <b>``) ±</b> ( <sup>al</sup> ± ₹ | 5 IQ IG     | 🖳 📑 💋 Go o          | nline 🖉 Go offline       | å? 🖪 🖪        | ×          |           | Search   | in proje | ct>    | h      |          |           | POI        | RTA |
|-------------------------------|----------------------------------|-------------|---------------------|--------------------------|---------------|------------|-----------|----------|----------|--------|--------|----------|-----------|------------|-----|
| Project tree                  | 011-10                           | )_CPU12     | 00 → CPU_1200       | ) [CPU 1214C DC/I        | DC/DC]        |            |           |          |          |        |        |          |           | - 🖷        |     |
| Devices                       |                                  |             |                     |                          |               |            |           |          | 21       | opolog | y view | Netv     | vork view | Device vie | w   |
| 9                             | 📑 👉 CP                           | U_1200 [CI  | PU 1214C]           |                          | 🔲 🔍 ±         |            |           |          |          |        |        |          |           |            |     |
|                               |                                  |             |                     |                          |               |            |           |          |          |        |        |          |           | -          | ~   |
| 011-100_CPU1200               | ~                                |             |                     | 200                      |               |            |           |          |          |        |        |          |           | 7          |     |
| Add new device                |                                  |             | . or                | 2                        |               |            |           |          |          |        |        |          |           |            |     |
| Devices & networks            |                                  | _           | 0                   |                          |               |            |           |          |          |        |        |          |           |            |     |
| CPU_1200 [CPU 1214C DC/DC/DC] |                                  | <b>N</b>    |                     |                          |               |            |           |          |          |        |        |          |           |            |     |
| Device configuration          | =                                | 103         | 102 101             | 1                        | 2             | 3          | 4         | 5        | 6        | 7      | 8      | 9        |           |            |     |
| 😧 Online & diagnostics        | Back 0                           | 105         |                     |                          |               | -          |           | -        |          |        |        |          |           |            |     |
| Program blocks                | Rack_0                           |             | EICH.               |                          |               |            |           |          |          |        |        |          |           |            | E   |
| Technology objects            |                                  |             |                     |                          |               |            |           |          |          |        |        |          |           |            |     |
| External source files         |                                  |             |                     |                          |               |            |           |          |          |        |        |          |           |            |     |
| PLC tags                      |                                  |             | 1.0                 |                          | SCOCOC        |            |           |          |          |        |        |          |           |            |     |
| Leg PLC data types            |                                  |             |                     |                          |               |            |           |          |          |        |        |          |           |            |     |
| Opling backups                |                                  |             | 100                 |                          |               |            |           |          |          |        |        |          |           |            |     |
| Tracer                        |                                  |             | -                   |                          | -             |            |           |          |          |        |        |          |           |            |     |
| Device providata              |                                  |             |                     |                          |               |            |           | -        |          |        |        |          |           |            |     |
| Program info                  | -                                |             |                     |                          |               |            |           |          |          |        |        |          |           |            | ~   |
| PLC alarm text lists          | <                                | IB          |                     |                          |               |            |           |          |          |        | > 100  | %        | -         | <u></u>    | 1   |
| Local modules                 | ~                                |             |                     |                          |               |            |           |          |          | Q Prop | erties | 1 Info   | 🔀 Diagnos | stics      |     |
| Details view                  | Gene                             | al          | ross-references     | Compile                  | Energy Sui    | 0          |           |          |          |        |        |          |           |            |     |
|                               | - Cene                           |             | ioss references     | compile                  | Lifergy Su    |            |           |          |          |        |        |          |           |            | -   |
| Module                        |                                  | Show        | all messages        | •                        |               |            |           |          |          |        |        |          |           |            |     |
|                               | 1 Mes                            | sage        |                     |                          |               |            |           |          | Go to    | ?      | Date   | Tim      | e         |            |     |
|                               | 0                                |             | onnection configur  | ation was downloade      | d successfull | <i>ı</i> . |           |          |          |        | 7/2/2  | 017 5:4  | 9:54 PM   |            |     |
|                               | 0                                | R           | outing configuratio | n was loaded succes      | sfully.       |            |           |          |          |        | 7/2/2  | 017 5:4  | 9:54 PM   |            |     |
|                               |                                  | C           | PU_1200 started.    |                          |               |            |           |          |          |        | 7/2/2  | 017 5:50 | 0:49 PM   |            |     |
|                               | 0                                | 'Mai        | n' was loaded succ  | essfully.                |               |            |           |          |          |        | 7/2/2  | 017 5:4  | 9:53 PM   |            |     |
|                               | 1                                | Scanning fi | or devices complete | ed for interface Intel(I | ) Ethernet Co | nnection   | (4) 1219- | LM. Foun | 1        |        | 7/2/2  | 017 5:44 | 4:25 PM   |            |     |
|                               |                                  | oading co   | mpleted (errors: 0; | warnings: 0).            |               |            |           |          |          |        | 7/2/2  | 017 5:50 | 0:49 PM   |            |     |

## 7.7 프로젝트 아카이브

® 프로젝트 아카이브를 위해서는 ® "Project" 메뉴에서 ℗ "Archive..." 항목을 선택합니다.

| Via Siemens - C:\Users\mde\Documen     | nts\Autor          | nation\01 | 1-100_CPU  | J1200\011-10              | 0_CPU120        | 0                               |                   |            |         |          |          |          |        |                              |                               |                                        |                | -        | - <b>- x</b> |
|----------------------------------------|--------------------|-----------|------------|---------------------------|-----------------|---------------------------------|-------------------|------------|---------|----------|----------|----------|--------|------------------------------|-------------------------------|----------------------------------------|----------------|----------|--------------|
| Project Edit View Insert Online        | Options            | Tools     | Window     | Help                      |                 | -                               |                   |            |         |          |          |          |        |                              |                               | Totally Inte                           | grated Aut     | omation  |              |
| Open                                   | Ctrl+O             | ) ± (≃ :  | 1 m 🔛      |                           | 🎽 Go onlir      | ne 🖉 Go offi                    | ine A?            |            | ×       |          | Search   | în proje | CD 4   | 64<br>                       |                               |                                        |                | PORT     | AL           |
| Migrate project                        |                    | ◀ 011     | -100_CPU   | 1200 • CP                 | U_1200 [        | CPU 1214C E                     | DADADC            |            |         |          |          |          |        |                              |                               |                                        |                | _ * * *  | × •          |
| Close                                  | Ctrl+W             |           |            |                           |                 |                                 |                   |            |         |          |          | 21       | opolog | gy view                      | & Ne                          | twork view                             | Dev            | ice view |              |
| Save Save Ctrl                         | Ctrl+S<br>+Shift+S | ð dt      | CPU_1200   | [CPU 1214C]               | •               |                                 |                   | Ð, ±       |         |          |          |          |        |                              |                               |                                        |                |          | Hardy        |
| Delete project<br>Archive<br>Retrieve  | Ctrl+E             | ^         |            |                           | 090,72          | ø                               |                   |            |         |          |          |          |        |                              |                               |                                        |                |          | vare catalo  |
| Manage multiuser server projects       |                    |           | •          |                           |                 |                                 |                   |            |         |          |          |          |        |                              |                               |                                        |                |          | - Be         |
| Tand Reader/USB memory                 | ;                  | ≡<br>Rac  | 103<br>k 0 | 102 10                    | 01              | 1                               |                   | 2          | 3       | 4        | 5        | 6        | 7      | 8                            | 9                             |                                        |                | -        | Dev          |
| Start basic integrity check<br>Upgrade |                    |           |            |                           | EICHICAT        |                                 | 17. De - MI       |            |         |          |          |          |        |                              |                               |                                        |                |          | Online 1     |
| Print<br>Print preview                 | Ctrl+P             |           |            |                           | in.             |                                 | CRU HAG<br>SCBCBC |            |         |          |          |          |        |                              |                               |                                        |                |          | tools        |
| Export module labeling strips          |                    |           |            |                           |                 |                                 |                   |            |         |          |          |          |        |                              |                               |                                        |                |          |              |
| C:\Users\mde\Documen\011-100_CP        | U1200              |           |            |                           |                 |                                 |                   |            |         |          |          |          |        |                              |                               |                                        |                |          | Ta           |
| Exit                                   | Alt+F4             |           |            |                           |                 |                                 |                   |            |         | 3        |          |          |        |                              |                               |                                        |                |          | sks          |
| Program info                           |                    | <         | Ш          |                           | _               |                                 | _                 |            |         |          |          |          |        | > 100                        | 0%                            |                                        | <u></u>        |          | _0           |
| Local modules                          |                    | ~         |            |                           |                 |                                 |                   |            |         |          |          |          | Q Prop | perties                      | L Info                        | Dia                                    | gnostics       |          | - F          |
| ✓ Details view                         |                    | G         | eneral     | Cross-refe                | rences          | Compile                         | Energ             | gy Suit    | e       |          |          |          |        |                              |                               |                                        |                |          | arie         |
| Module                                 |                    | 0         | 1 0 sł     | now all messag            | es              |                                 |                   |            |         |          |          |          |        |                              |                               |                                        |                |          | Se           |
|                                        |                    | !         | Message    | Connection<br>Routing con | configuration w | on was downlo<br>vas loaded suc | aded succ         | :essfully. |         |          |          | Go to    | ?      | Date<br>7/2/<br>7/2/<br>7/2/ | 2017 5:<br>2017 5:<br>2017 5: | ne<br>49:54 PM<br>49:54 PM<br>50:49 PM |                | (        | ^            |
|                                        |                    | - Io      | 1          | Main' was load            | led success     | fully.                          |                   |            |         |          |          |          |        | 7/2/                         | 2017 5:                       | 49:53 PM                               |                |          |              |
|                                        |                    | 0         | Scannin    | ng for devices            | completed t     | for interface In                | tel(R) Ether      | rnet Con   | nection | (4) 1219 | LM. Foun |          |        | 7/2/                         | 2017 5:                       | 44:25 PM                               |                |          |              |
|                                        |                    | 0         | Loading    | g completed (e            | errors: 0; wa   | rnings: 0).                     |                   |            |         |          |          |          |        | 7/2/                         | 2017 5:                       | 50:49 PM                               |                |          | ~            |
| Portal view  Overvi                    | iew                | CPU       | 1200       |                           |                 |                                 |                   |            |         |          |          |          |        |                              | Loading                       | completed (e                           | rrors: 0; warn | iing     |              |

® 프로젝트 저장을 원하는지 묻는 프롬프트가 나타나면 ® "Yes"를 클릭하여 저장합니다.

| Archive p | project (0104:000006)                                                                       | × |
|-----------|---------------------------------------------------------------------------------------------|---|
| Â         | Save project?<br>The last saved project is archived. Do you want to save the project before |   |
|           | archiving to create a backup copy of the current changes?                                   |   |

 ® 프로젝트를 아카이브 하고자 하는 폴더를 선택하고 "TIA Portal 프로젝트 아카이브" 파일 유형으로 이를 저장합니다. (® "TIA Portal 프로젝트 아카이브" ® "SCE\_EN\_011-100\_ Unspecified hardware configuration\_S7-1200" "® "저장")

## 7.8 체크리스트

| 번호 | 설명                                       | 완료 |
|----|------------------------------------------|----|
| 1  | 프로젝트가 생성됨                                |    |
| 2  | 슬롯 1: CPU 의 주문 번호가 정확함                   |    |
| 3  | 슬롯 1: CPU 의 펌웨어 버전이 정확함                  |    |
| 4  | 시그널 보드: 아날로그 모듈 AQ 1x12BIT 의 주문 번호가 정확함  |    |
| 5  | 시그널 보드: 아날로그 모듈 AQ 1x12BIT 의 펌웨어 버전이 정확함 |    |
| 6  | 주소 영역이 정확함                               |    |
| 7  | 오류 메시지 없이 하드웨어 구성이 컴파일됨                  |    |
| 8  | 오류 메시지 없이 하드웨어 구성이 다운로드됨                 |    |
| 9  | 프로젝트가 성공적으로 아카이브됨                        |    |

## 8 추가 정

초기 및 심화 교육에 방향을 제시하는 도우미로서 예를 들어 시작하기, 동영상, 교재, 앱, 매뉴얼, 프로그래밍 지침, 체험용 소프트웨어 / 펌웨어와 같은 추가 정보를 아래 링크에서 찾아보실 수 있습니다.

#### www.siemens.com/sce/s7-1200

"추가 정보" 미리보기

Getting Started, Videos, Tutorials, Apps, Manuals, Trial-SW/Firmware

- ↗ TIA Portal Videos
- ↗ TIA Portal Tutorial Center
- > Getting Started
- ↗ Programming Guideline
- ↗ Easy Entry in SIMATIC S7-1200
- > Download Trial Software/Firmware
- ↗ Technical Documentation SIMATIC Controller
- ↗ Industry Online Support App
- TIA Portal, SIMATIC S7-1200/1500 Overview
- ↗ TIA Portal Website
- ↗ SIMATIC S7-1200 Website
- ↗ SIMATIC S7-1500 Website

## 추가 정보

Siemens Automation Cooperates with Education siemens.com/sce

SCE 교육 커리큘럼 siemens.com/sce/documents

SCE 교육 담당자 패키지 siemens.com/sce/tp

SCE 담당 파트너 siemens.com/sce/contact

Digital Enterprise siemens.com/digital-enterprise

Industrie 4.0 siemens.com/future-of-manufacturing

완전히 통합된 자동화 시스템 (TIA) siemens.com/tia

TIA Portal siemens.com/tia-portal

SIMATIC 컨트롤러 siemens.com/controller

SIMATIC 기술 문서 siemens.com/simatic-docu

산업 온라인 지원 support.industry.siemens.com

제품 카탈로그 및 온라인 주문 시스템 산업 몰 mall.industry.siemens.com

Siemens AG Digital Factory P.O. Box 4848 90026 뉘른베르크 독일

오류는 제외되며 사전 통보없이 변경될 수 있습니다. © Siemens AG 2018

siemens.com/sce